16/24-Port ePoE Switch Web Config Manual

V1.0.3

# Important Safeguards and Warnings

Please read the following safeguards and warnings carefully before using the product in order to avoid damages and losses.

### Attentions:

- Do not expose the device to lampblack, steam or dust. Otherwise it may cause fire or electric shock.
- Do not install the device at position exposed to sunlight or in high temperature. Temperature rise in device may cause fire.
- Do not expose the device to humid environment. Otherwise it may cause fire.
- The device must be installed on solid and flat surface in order to guarantee safety under load and earthquake. Otherwise, it may cause device to fall off or turnover.
- Do not place the device on carpet or quilt.
- Do not block air vent of the device or ventilation around the device. Otherwise, temperature in device will rise and may cause fire.
- Do not place any object on the device.
- Do not disassemble the device without professional instruction.

### Warning:

- Please use battery properly to avoid fire, explosion and other dangers.
- Please replace used battery with battery of the same type.
- Do not use power line other than the one specified. Please use it properly. Otherwise, it may cause fire or electric shock.

### **Special Announcement:**

- This manual is for reference only.
- All the designs and software here are subject to change without prior written notice.
- Always follow the instructions listed on the manual. We are not liable for any problems caused by unauthorized modifications or attempted repair.
- All trademarks and registered trademarks are the properties of their respective owners.
- If there is any uncertainty or controversy, please refer to the final explanation of us.
- Please visit our website for more information.

# Table of Contents

| 1 Ov | vervi | ew                        | .1  |
|------|-------|---------------------------|-----|
| 1.1  | Pro   | duct Introduction         | . 1 |
| 1.2  | Pro   | duct Features             | . 1 |
| 2 De | vice  | Structure                 | .2  |
| 2.1  | Stru  | ucture of PWR-EPOE-24     | . 2 |
| 2.1  | .1    | Front Panel               | . 2 |
| 2.1  | .2    | Rear Panel                | . 2 |
| 3 Lo | g in  | Switch                    | .3  |
| 3.1  | Sw    | itch Login                | . 3 |
| 3.2  | WE    | B Interface Introduction  | . 4 |
| 3.2  | .1    | Port Info Display Section | . 4 |
| 3.2  | .2    | Navigation Bar            | . 5 |
| 3.2  | .3    | Config Display Section    | . 6 |
| 4 Sy | ster  | n Config                  | .6  |
| 4.1  | Sys   | tem Config Overview       | . 6 |
| 4.1  | .1    | System Info               | . 6 |
| 4.1  | .2    | Current Time              | . 7 |
| 4.1  | .3    | CPU Usage                 | . 7 |
| 4.2  | Net   | work Config               | . 8 |
| 4.3  | DH    | CP                        | . 8 |
| 4.4  | Sof   | tware Upgrade             | . 9 |
| 4.5  | Pas   | ssword Change             | 10  |
| 4.6  | Res   | store Default             | 10  |
| 4.7  | Sys   | stem Reboot               | 10  |
| 4.8  | Log   | Information               | 11  |
| 5 Po | ort M | anagement                 | 12  |
| 5.1  | Por   | t Config                  | 12  |
| 5.2  | Por   | t Mirroring               | 13  |
| 5.3  | Por   | t Statistics              | 15  |
| 5.4  | Por   | t Speed Limit             | 16  |
| 5.5  | Bro   | adcast Storm Control      | 18  |
| 5.6  | ePo   | DE Configuration          | 20  |
| 6 De | vice  | Management                | 22  |
| 6.1  | Rin   | g Network                 | 22  |
| 6.1  | .1    | STP Definition            | 22  |
| 6.1  | .2    | Basic Concepts of STP     | 22  |

| 6.1.4       STP Port Settings       25         6.2       VLAN Definition       25         6.2.1       VLAN Definition       25         6.2.2       VLAN Function       25         6.3.1       Static Aggregation       28         6.3.1       Static Aggregation Mode       28         6.3.1       Static Aggregation Mode       29         6.4       Qos Settings       30         6.4.1       Network Congestion       31         6.4.2       Congestion Settlement       32         6.4.3       Queue Scheduling       32         6.4.4       Priority Mode       32         6.4.5       QoS Based on Port/802.1p/DSCP       33         6.4.6       TCP/UDP Port       35         6.5       Security       38         6.5.1       MAC Address List       38         6.5.2       Port MAC Binding       38         6.5.3       Port Mac Filtering       40         6.6       SNMP Settings       40         6.6.1       SNMP       41         6.7       802.1x Authentication Controlled/Uncontrolled Port       45         6.7.1       802.1x Authentitication Controlled/Uncontrolled Port       46           | 6.1  | .3 STP Bridge Settings                                         |      |
|----------------------------------------------------------------------------------------------------|------|----------------------------------------------------------------|------|
| 6.2       VLAN Settings       25         6.2.1       VLAN Definition       25         6.2.2       VLAN Function       25         6.3.1       Static Aggregation       28         6.3.1       Static Aggregation Mode       28         6.3.1       Static Aggregation Mode       29         6.4       QoS Settings       30         6.4.1       Network Congestion       31         6.4.2       Congestion Settlement       32         6.4.3       Queue Scheduling       32         6.4.4       Priority Mode       32         6.4.5       QoS Based on Port/802. 1p/DSCP       33         6.4.6       TCP/UDP Port       35         6.5       Security       38         6.5.1       MAC Address List       38         6.5.2       Port Mac Binding       38         6.5.3       Port Mac Filtering       40         6.6       SNMP       41         6.7       802.1x       45         6.7.1       802.1x       Authentication Controlled Port       46         6.7.2       802.1x       Authentication       46         6.7.4       Port Authorized Status       47                                              | 6.1  | .4 STP Port Settings                                           |      |
| 62.1       VLAN Definition       25         6.2.2       VLAN Function       25         6.3.3       Link Aggregation       28         6.3.4       Static Aggregation Mode       28         6.3.2       LACP Mode       29         6.4       QoS Settings       30         6.4.1       Network Congestion       31         6.4.2       Congestion Settlement       32         6.4.3       Queue Scheduling       32         6.4.4       Priority Mode       32         6.4.5       QoS Based on Port/802.1p/DSCP       33         6.4.6       TCP/UDP Port       35         6.5       Security       38         6.5.1       MAC Address List       38         6.5.2       Port MAC Binding       40         6.6       SNMP Settings       40         6.6.1       SNMP       41         6.7       802.1x       45         6.7.1       802.1x Networking Structure       45         6.7.2       802.1x Authentication Controlled/Uncontrolled Port       46         6.7.3       Trigger Mode of 802.1x Authentication       46         6.7.4       Port Authorized Status       47                                    | 6.2  | VLAN Settings                                                  |      |
| 62.2       VLAN Function       25         6.2.3       VLAN Based on the port       25         6.3       Link Aggregation       28         6.3.1       Static Aggregation Mode       28         6.3.2       LACP Mode       29         6.4       QoS Settings       30         6.4.1       Network Congestion       31         6.4.2       Congestion Settlement       32         6.4.3       Queue Scheduling       32         6.4.4       Priority Mode       32         6.4.5       QoS Based on Port/802. 1p/DSCP       33         6.4.6       TCP/UDP Port       35         6.5       Security       38         6.5.1       MAC Address List       38         6.5.2       Port Mac Filtering       40         6.6.1       SNMP       Settings       40         6.6.1       SNMP       41       41         6.7.2       802.1x       Authentication Controlled/Uncontrolled Port       46         6.7.1       802.1x       Authentication       46         6.7.4       Port Authorized Status       47       6.8         6.7.4       Port Authorized Status       47       6.8       16MP Sn                    | 6.2  | .1 VLAN Definition                                             |      |
| 62.3       VLAN Based on the port       25         6.3       Link Aggregation       28         6.3.1       Static Aggregation Mode       28         6.3.2       LACP Mode       29         6.4       QoS Settings       30         6.4.1       Network Congestion       31         6.4.2       Congestion Settlement       32         6.4.3       Queue Scheduling       32         6.4.4       Priority Mode       32         6.4.5       QoS Based on Port/802.1p/DSCP       33         6.4.6       TCP/UDP Port       35         6.5       Security       38         6.5.1       MAC Address List       38         6.5.2       Port MAC Binding       38         6.5.3       Port Mac Filtering       40         6.6.1       SNMP Settings       40         6.6.1       SNMP Settings       40         6.6.1       SNMP Settings       40         6.7.2       802.1x Networking Structure       45         6.7.1       802.1x Networking Structure       45         6.7.2       802.1x Authentication Controlled/Uncontrolled Port       46         6.7.3       Trigger Mode of 802.1x Authentication       46 | 6.2  | .2 VLAN Function                                               |      |
| 6.3       Link Aggregation       28         6.3.1       Static Aggregation Mode       28         6.3.2       LACP Mode       29         6.4       QoS Settings       30         6.4.1       Network Congestion       31         6.4.2       Congestion Settlement       32         6.4.3       Queue Scheduling       32         6.4.4       Priority Mode       32         6.4.5       QoS Based on Port/802. 1p/DSCP       33         6.4.6       TCP/UDP Port       35         6.5       Security       38         6.5.1       MAC Address List       38         6.5.2       Port MAC Binding       38         6.5.3       Port MAC Binding       38         6.5.4       NMP       40         6.6       SNMP       40         6.6.1       SNMP       40         6.6.1       SNMP       41         6.7       802.1x       45         6.7.2       802.1x       Authentication Controlled/Uncontrolled Port       46         6.7.4       Pot Authorized Status       47         6.8       IGMP Snooping       48       6.9         6.9       HTTPS                                                                | 6.2  | .3 VLAN Based on the port                                      |      |
| 6.3.1       Static Aggregation Mode       28         6.3.2       LACP Mode       29         6.4       QoS Settings       30         6.4.1       Network Congestion       31         6.4.2       Congestion Settlement       32         6.4.3       Queue Scheduling       32         6.4.4       Priority Mode       32         6.4.5       QoS Based on Port/802. 1p/DSCP       33         6.4.6       TCP/UDP Port       35         6.5       Security       38         6.5.1       MAC Address List       38         6.5.2       Port MAC Binding       38         6.5.3       Port MAC Binding       38         6.5.4       NMP       40         6.6.5       SNMP       40         6.6.1       SNMP       41         6.7       802.1x       45         6.7.1       802.1x Authentication Controlled/Uncontrolled Port       46         6.7.3       Trigger Mode of 802.1x Authentication       46         6.7.4       Port Authorized Status       47         6.8       IGMP Snooping       48         6.9       HTTPS       48         6.9       HTTPS       49<                                             | 6.3  | Link Aggregation                                               |      |
| 6.3.2       LACP Mode       29         6.4       QoS Settings       30         6.4.1       Network Congestion       31         6.4.2       Congestion Settlement       32         6.4.3       Queue Scheduling       32         6.4.4       Priority Mode       32         6.4.5       QoS Based on Port/802. 1p/DSCP       33         6.4.6       TCP//DP Port       35         6.5       Security       38         6.5.1       MAC Address List       38         6.5.2       Port MAC Binding       38         6.5.3       Port Mac Filtering       40         6.6       SNMP Settings       40         6.6.1       SNMP       41         6.7       802.1x       Networking Structure       45         6.7.1       802.1x       Authentication Controlled/Uncontrolled Port       46         6.7.2       802.1x       Authentication       46         6.7.4       Port Authorized Status       47         6.8       IGMP Snooping       48         6.8.1       IGMP Snooping Theory       48         6.9       HTTPS       49         7       PoE       50                                                      | 6.3  | .1 Static Aggregation Mode                                     |      |
| 6.4       QoS Settings       30         6.4.1       Network Congestion       31         6.4.2       Congestion Settlement       32         6.4.3       Queue Scheduling       32         6.4.4       Priority Mode       32         6.4.5       QoS Based on Port/802. 1p/DSCP       33         6.4.6       TCP/UDP Port       35         6.5       Security.       38         6.5.1       MAC Address List       38         6.5.2       Port MAC Binding       38         6.5.3       Port Mac Filtering       40         6.6       SNMP Settings       40         6.6.1       SNMP       41         6.7       802.1x       Authentication Controlled/Uncontrolled Port       45         6.7.2       802.1x Authentication Controlled/Uncontrolled Port       46         6.7.3       Trigger Mode of 802.1x Authentication       46         6.7.4       Pot Authorized Status       47         6.8       IGMP Snooping       48         6.9       HTTPS       49         7       PoE       50         7.1       PoE Settings       50         7.2       PoE Events       52                                      | 6.3  | .2 LACP Mode                                                   |      |
| 6.4.1       Network Congestion       31         6.4.2       Congestion Settlement       32         6.4.3       Queue Scheduling       32         6.4.4       Priority Mode       32         6.4.5       QoS Based on Port/802. 1p/DSCP       33         6.4.6       TCP/UDP Port       35         6.5       Security       38         6.5.1       MAC Address List       38         6.5.2       Port MAC Binding       38         6.5.3       Port Mac Filtering       40         6.6.1       SNMP Settings       40         6.6.1       SNMP       41         6.7       802.1x       45         6.7.1       802.1x Networking Structure       45         6.7.2       802.1x Authentication Controlled/Uncontrolled Port       46         6.7.3       Trigger Mode of 802.1x Authentication       46         6.7.4       Port Authorized Status       47         6.8       IGMP Snooping       48         6.9       HTTPS       49         7       PoE       50         7.1       PoE Settings       50         7.2       PoE Events       52         7.3       Green PoE                                         | 6.4  | QoS Settings                                                   |      |
| 6.4.2       Congestion Settlement.       32         6.4.3       Queue Scheduling                                                                                                    | 6.4  | .1 Network Congestion                                          |      |
| 6.4.3       Queue Scheduling                                                                                                    | 6.4  | .2 Congestion Settlement                                       |      |
| 6.4.4       Priority Mode       32         6.4.5       QoS Based on Port/802. 1p/DSCP       33         6.4.6       TCP/UDP Port       35         6.5       Security       38         6.5.1       MAC Address List       38         6.5.2       Port MAC Binding       38         6.5.3       Port MAC Filtering       40         6.6       SNMP Settings       40         6.6.1       SNMP       41         6.7       802.1x       45         6.7.1       802.1x Networking Structure       45         6.7.2       802.1x Authentication Controlled/Uncontrolled Port       46         6.7.3       Trigger Mode of 802.1x Authentication       46         6.7.4       Port Authorized Status       47         6.8       IGMP Snooping       48         6.8.1       IGMP Snooping Theory       48         6.9       HTTPS       49         7       PoE       50         7.1       PoE Settings       50         7.2       PoE Events       52         7.3       Green PoE       53         7.4       Legacy Support       55         8       Appendix 1 ePoE Power Supply Speci                                    | 6.4  | .3 Queue Scheduling                                            |      |
| 6.4.5       QoS Based on Port/802. 1p/DSCP                                                                                                    | 6.4  | .4 Priority Mode                                               |      |
| 6.4.6       TCP/UDP Port                                                                                                    | 6.4  | .5 QoS Based on Port/802. 1p/DSCP                              |      |
| 6.5       Security                                                                                                    | 6.4  | .6 TCP/UDP Port                                                |      |
| 6.5.1       MAC Address List                                                                                                    | 6.5  | Security                                                       |      |
| 6.5.2       Port MAC Binding                                                                                                    | 6.5  | .1 MAC Address List                                            |      |
| 6.5.3       Port Mac Filtering       40         6.6       SNMP Settings       40         6.6.1       SNMP       41         6.7       802.1x       45         6.7.1       802.1x Networking Structure       45         6.7.2       802.1x Authentication Controlled/Uncontrolled Port       46         6.7.3       Trigger Mode of 802.1x Authentication       46         6.7.4       Port Authorized Status       47         6.8       IGMP Snooping       48         6.8.1       IGMP Snooping Theory       48         6.9       HTTPS       49         7       PoE       50         7.1       PoE Settings       50         7.2       PoE Events       52         7.3       Green PoE       53         7.4       Legacy Support       55         8       Appendix 1 ePoE Power Supply Specifications (CAT)       - 56 -                                                                                                    | 6.5  | .2 Port MAC Binding                                            |      |
| 6.6       SNMP Settings       40         6.6.1       SNMP       41         6.7       802.1x       45         6.7.1       802.1x Networking Structure       45         6.7.2       802.1x Authentication Controlled/Uncontrolled Port       46         6.7.3       Trigger Mode of 802.1x Authentication       46         6.7.4       Port Authorized Status       47         6.8       IGMP Snooping       48         6.9       HTTPS       49         7       PoE       50         7.1       PoE Settings       50         7.2       PoE Events       52         7.3       Green PoE       52         7.3       Green PoE       53         7.4       Legacy Support       55         8       Appendix 1 ePoE Power Supply Specifications (CAT)       - 56 -                                                                                                    | 6.5  | .3 Port Mac Filtering                                          |      |
| 6.6.1       SNMP       41         6.7       802.1x       45         6.7.1       802.1x Networking Structure.       45         6.7.2       802.1x Authentication Controlled/Uncontrolled Port       46         6.7.3       Trigger Mode of 802.1x Authentication       46         6.7.4       Port Authorized Status       47         6.8       IGMP Snooping       48         6.9       HTTPS       49         7       PoE       50         7.1       PoE Settings       50         7.2       PoE Events       52         7.3       Green PoE       53         7.4       Legacy Support       55         8       Appendix 1 ePoE Power Supply Specifications (CAT)       - 56 -                                                                                                    | 6.6  | SNMP Settings                                                  | 40   |
| 6.7       802.1x       45         6.7.1       802.1x Networking Structure       45         6.7.2       802.1x Authentication Controlled/Uncontrolled Port       46         6.7.3       Trigger Mode of 802.1x Authentication       46         6.7.4       Port Authorized Status       47         6.8       IGMP Snooping       48         6.9       HTTPS       49         7       PoE       50         7.1       PoE Settings       50         7.2       PoE Events       52         7.3       Green PoE       53         7.4       Legacy Support       55         8       Appendix 1 ePoE Power Supply Specifications (CAT)       - 56 -                                                                                                    | 6.6  | .1 SNMP                                                        |      |
| 6.7.1       802.1x Networking Structure                                                                                                    | 6.7  | 802.1x                                                         |      |
| 6.7.2       802.1x Authentication Controlled/Uncontrolled Port                                                                                                    | 6.7  | .1 802.1x Networking Structure                                 |      |
| 6.7.3       Trigger Mode of 802.1x Authentication       46         6.7.4       Port Authorized Status       47         6.8       IGMP Snooping       48         6.8.1       IGMP Snooping Theory       48         6.9       HTTPS       49         7       PoE       50         7.1       PoE Settings       50         7.2       PoE Events       52         7.3       Green PoE       53         7.4       Legacy Support       55         8       Appendix 1 ePoE Power Supply Specifications (CAT)       - 56 -                                                                                                    | 6.7  | .2 802.1x Authentication Controlled/Uncontrolled Port          |      |
| 6.7.4       Port Authorized Status       47         6.8       IGMP Snooping       48         6.8.1       IGMP Snooping Theory       48         6.9       HTTPS       49         7       PoE       50         7.1       PoE Settings       50         7.2       PoE Events       52         7.3       Green PoE       53         7.4       Legacy Support       55         8       Appendix 1 ePoE Power Supply Specifications (CAT)       - 56 -                                                                                                    | 6.7  | .3 Trigger Mode of 802.1x Authentication                       |      |
| 6.8       IGMP Snooping       48         6.8.1       IGMP Snooping Theory       48         6.9       HTTPS       49         7       PoE       50         7.1       PoE Settings       50         7.2       PoE Events       52         7.3       Green PoE       53         7.4       Legacy Support       55         8       Appendix 1 ePoE Power Supply Specifications (CAT)       - 56 -                                                                                                    | 6.7  | .4 Port Authorized Status                                      |      |
| 6.8.1       IGMP Snooping Theory                                                                                                    | 6.8  | IGMP Snooping                                                  |      |
| 6.9       HTTPS       49         7       PoE       50         7.1       PoE Settings       50         7.2       PoE Events       52         7.3       Green PoE       53         7.4       Legacy Support       55         8       Appendix 1 ePoE Power Supply Specifications (CAT)       - 56 -                                                                                                    | 6.8  | .1 IGMP Snooping Theory                                        |      |
| 7         PoE         50           7.1         PoE Settings         50           7.2         PoE Events         52           7.3         Green PoE         53           7.4         Legacy Support         55           8         Appendix 1 ePoE Power Supply Specifications (CAT)         - 56 -                                                                                                    | 6.9  | HTTPS                                                          |      |
| 7.1       PoE Settings       50         7.2       PoE Events       52         7.3       Green PoE       53         7.4       Legacy Support       55         8       Appendix 1 ePoE Power Supply Specifications (CAT)       - 56 -                                                                                                    | 7 Po | E                                                              | 50   |
| 7.2       PoE Events       52         7.3       Green PoE       53         7.4       Legacy Support       55         8       Appendix 1 ePoE Power Supply Specifications (CAT)       - 56 -                                                                                                    | 7.1  | PoE Settings                                                   |      |
| 7.3       Green PoE       53         7.4       Legacy Support       55         8       Appendix 1 ePoE Power Supply Specifications (CAT)       - 56 -                                                                                                    | 7.2  | PoE Events                                                     |      |
| 7.4Legacy Support                                                                                                    | 7.3  | Green PoE                                                      | 53   |
| 8 Appendix 1 ePoE Power Supply Specifications (CAT) 56 -                                                                                                    | 7.4  | Legacy Support                                                 |      |
| · · · · · · · · · · · · · · · · · · ·                                                                                                    | 8 An | pendix 1 ePoE Power Supply Specifications (CAT)                | 56 - |
| 9 Appendix 2 ePoE Power Supply Specifications (RG59 Coaxial Cable) 56 -                                                                                                    | 9 An | pendix 2 ePoE Power Supply Specifications (RG59 Coaxial Cable) | 56 - |

# 1 Overview

## **1.1 Product Introduction**

The product is a type of managed switch, it provides 16/24\*10/100M PoE Ethernet port and 2 uplink Combo 1000M ports, supports layer 2 network management and PoE management functions based on Web, which helps to realize high speed data forwarding. It supports ePoE long distance transmission function; it is equipped with three types of self-adaptation transmission mode, which includes IEEE, E100 and E10. It can be widely applied in places like security surveillance, network management and so on.

## **1.2 Product Features**

- Provide web-based layer 2 network management.
- Supports ePoE long distance transmission, equipped with three types of self-adaptation transmission modes, including IEEE, E100 and E10.
- Support 2\*1000M Combo ports.
- Support 16/24\*10/100M self-adaptive RJ45 ports.
- Support one Console port.
- Conform to IEEE802.3, IEEE802.3u, IEEE802.3ab/z and IEEE802.3X standards.
- Standard 802.1Q VLAN(Access/Trunk/Hybrid)
- All ports auto adapt to MDI/MDIX mode.
- MAC auto learning and aging, MAC address list capacity is 4K.
- IEEE802.3X full duplex flow control and Backpressure half duplex flow control.
- Support AC 100~240V power supply.
- Conform to IEEE802.3af and IEEE802.3at standards, both port 1 and port 2 support Hi-PoE 60W.
- Support PoE power consumption management.
- Support SNMP V1/V2/V3 network management.
- Support STP/RSTP ring network protocol.
- Support manual aggregation and static LACP.
- Support many-to-one mirroring.
- Support port MAC binding.
- Excellent isolated circuit protection.
- Lightning protection up to level 4.

### 2 Device Structure 2.1 Structure of PWR-EPOE-24 2.1.1 Front Panel

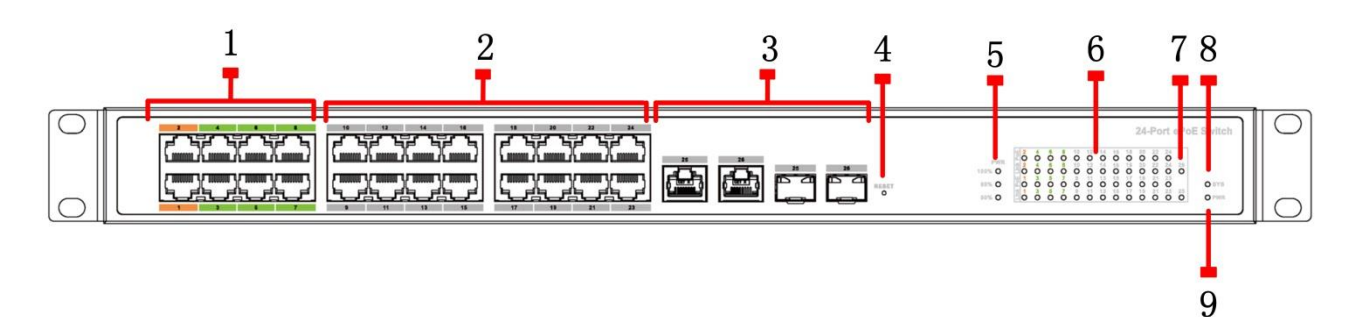

Figure 2-1

Refer to table 2-1 for the front panel description of PWR-EPOE-24.

| SN | Parameter                     | Note                                                                                                    |
|----|-------------------------------|----------------------------------------------------------------------------------------------------|
| 1  | RJ45 port                     | Ethernet port, it supports 10/100M self-adaptation and ePoE long distance transmission.                                                                                       |
| 2  | RJ45 port                     | Supports IEEE802.3af/ IEEE802.3at                                                                                                    |
| 3  | Combo port                    | Ethernet port, support 10/100/1000M self-adaptation,<br>Fiber port supports 1000M.                                                                                            |
| 4  | Reset button                  | Long press the button to reset the device and recover default configuration.                                                                                                  |
| 5  | PoE power usage<br>indicator  | Current power consumption display                                                                                                    |
| 6  | Downlink indicator light      | Current port link status and PoE status.                                                                                                    |
| 7  | Combo port indicator<br>light | Combo port indicate link/act                                                                                                    |
| 8  | System indicator light        | <ul> <li>System status.</li> <li>When device is booting up, the light is flashing quickly.</li> <li>When device is working properly, the light is flashing slowly.</li> </ul> |
| 9  | Power indicator light         | Device current power status.                                                                                                    |

Table 2-1

### 2.1.2 Rear Panel

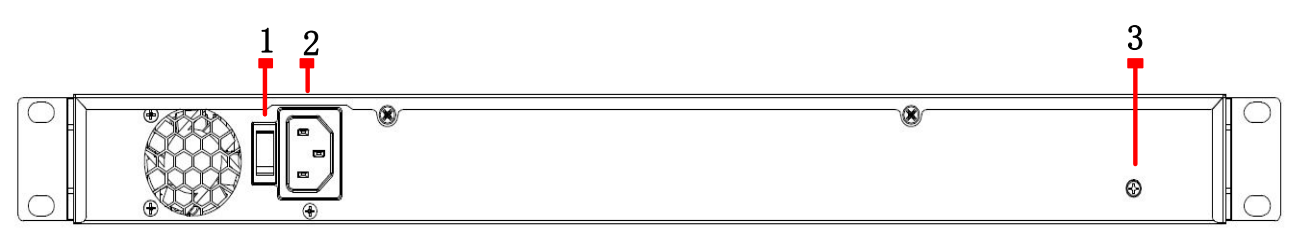

Figure 2-2

Refer to table 2-2 for the description of rear panel.

| SN | Parameter       | Note                            |
|----|-----------------|---------------------------------|
| 1  | Power switch    | Control device power on and off |
| 2  | Power socket    | Support AC 100~240 V            |
| 3  | Ground terminal | Ground wire                     |

# 3 Log in Switch

## 3.1 Switch Login

It needs to log in switch first before configuring the switch, users can intuitively manage and maintain PWR series Ethernet switch via Web network management.

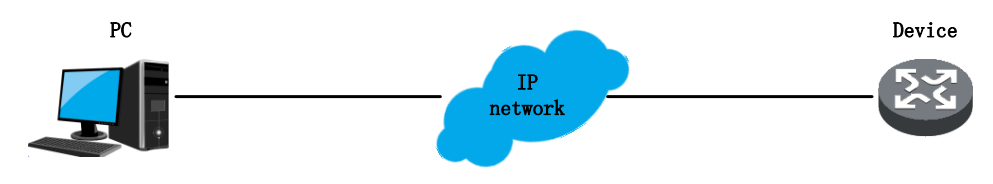

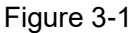

It can get access to switch via Web browser, please make sure your computer has connected to the network where the switch is located. It needs no extra config if it is the first time to use switch, now you can use Web to visit.

- 1. Modify the IP address and subnet mask of your computer network adapter into 192.168.1.50 and 255.255.255.0 respectively.
- 2. Open Web browser, input 192.168.1.110 in the address bar, and please note that 192.168.1.110 is the default management address of the switch.
- 3. Set the password of device admin user, the password shall not be less than 8 characters, click "Save" to save it, which is shown in Figure 3-2.

| Device Initial | lization         |                                                                                     |
|----------------|------------------|-------------------------------------------------------------------------------------|
|                | Username         | admin                                                                               |
|                | Password         |                                                                                     |
|                |                  | Weak Middle Strong                                                                  |
|                | Confirm Password |                                                                                     |
|                |                  | Password is no less than 8 digits, containing number, letter and common characters. |
|                |                  | It shall contain at least two types.                                                |
|                |                  |                                                                                     |

Figure 3-2

4. Enter user account and password, click "login" to log in the device, which is shown in Figure 3-3.

| Username: | admin        |   |  |
|-----------|--------------|---|--|
| Password: |              |   |  |
|           | Login Cancel |   |  |
|           | ,            |   |  |
|           |              | _ |  |

Figure 3-3

5. It will display the switch system info interface in the browser if it is successfully verified.

# **3.2 WEB Interface Introduction**

| el Status Grapi | 1    |         |            |             |             |          |             |
|-----------------|------|---------|------------|-------------|-------------|----------|-------------|
|                 |      |         |            |             |             |          |             |
|                 |      | 2 4 6 6 |            | 10 20 20 🚳  |             |          |             |
|                 |      | 3 5 7   | 9 13 13 15 | 17 19 21 23 | 25 26 25 26 |          |             |
| AN              |      |         |            |             |             |          |             |
| Port            | Link | Speed   | Duplex     | Media Type  | VLAN        | Mode     | Description |
| 25              | Down | 1000M   | Full       | Fiber       | 1           | Standard |             |
| 26              | Down | 1000M   | Full       | Fiber       | 1.          | Standard |             |
| AN              |      |         |            |             |             |          |             |
| Port            | Link | Speed   | Duplex     | Media Type  | VLAN        | Mode     | Description |
| 1               | Down | 100M    | Full       | Copper      | 1           | Standard |             |
| 2               | Down | 100M    | Full       | Copper      | 1           | Standard |             |
| 3               | Down | 100M    | Full       | Copper      | 1           | Standard |             |
| 4               | Down | 100M    | Full       | Copper      | 1           | Standard |             |
| 5               | Down | 100M    | Full       | Copper      | 1           | Standard |             |
| 6               | Down | 100M    | Full       | Copper      | 1           | Standard |             |
| 7               | Down | 100M    | Full       | Copper      | 1           | Standard |             |
| 8               | Down | 100M    | Full       | Copper      | 1           | Standard |             |
| 9               | Down | 100M    | Full       | Copper      | 1           | Standard |             |
| 10              | Down | 100M    | Full       | Copper      | 1           | Standard |             |

Figure 3-4

As it is shown in Figure 3-2, the whole WEB management interface is divided into several parts which includes device info display section, navigation bar, and config section etc.

### 3.2.1 Port Info Display Section

It is shown in Figure 3-3 that port info display is divided into WAN port state display and LAN port state display. It is able to display the current port Link state, port speed, duplex mode and so on.

| WAN  |      |       |        |            |      |          |             |
|------|------|-------|--------|------------|------|----------|-------------|
| Port | Link | Speed | Duplex | Media Type | VLAN | Mode     | Description |
| 25   | Down | 1000M | Full   | Fiber      | 1    | Standard |             |
| 26   | Down | 1000M | Full   | Fiber      | 1    | Standard |             |
|      |      |       |        |            |      |          |             |
| LAN  |      |       |        |            |      |          |             |
| Port | Link | Speed | Duplex | Media Type | VLAN | Mode     | Description |
| 1    | Down | 100M  | Full   | Copper     | 1    | Standard |             |
| 2    | Down | 100M  | Full   | Copper     | 1    | Standard |             |
| 3    | Down | 100M  | Full   | Copper     | 1    | Standard |             |
| 4    | Down | 100M  | Full   | Copper     | 1    | Standard |             |
| 5    | Down | 100M  | Full   | Copper     | 1    | Standard |             |
| 6    | Down | 100M  | Full   | Copper     | 1    | Standard |             |
| 7    | Down | 100M  | Full   | Copper     | 1    | Standard |             |
| 8    | Down | 100M  | Full   | Copper     | 1    | Standard |             |
| 9    | Down | 100M  | Full   | Copper     | 1    | Standard |             |
| 10   | Down | 100M  | Full   | Copper     | 1    | Standard |             |

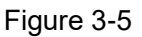

### 3.2.2 Navigation Bar

The navigation bar control what is displayed in the config section. The contents in navigation bar is displayed in the form of list, and it is divided by category. Please click the group name first if it needs to configure some item; click the sub items after the list is unfolded. For example, please click Port Management first if it needs to check the flow of the current port, and then click Port Statistics, refer to Figure 3-4 for more details.

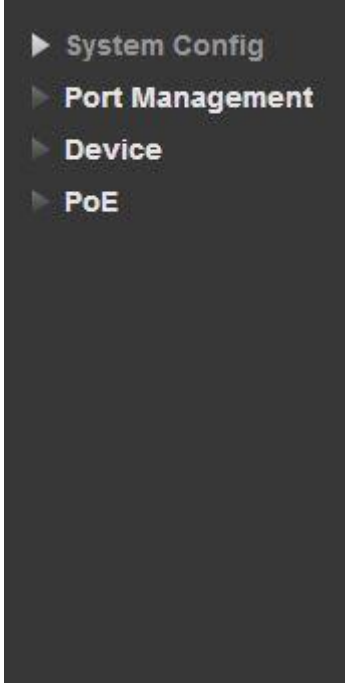

Figure 3-6

### 3.2.3 Config Display Section

The config section will display the contents which are selected from the navigation bar, and it can be checked and config can be modified in the config section.

Four config modules will be introduced via the following four chapters, which are system config, port management, device management and PoE.

# 4 System Config 4.1 System Config Overview

Click system info and you can see what is shown in Figure 4-1.

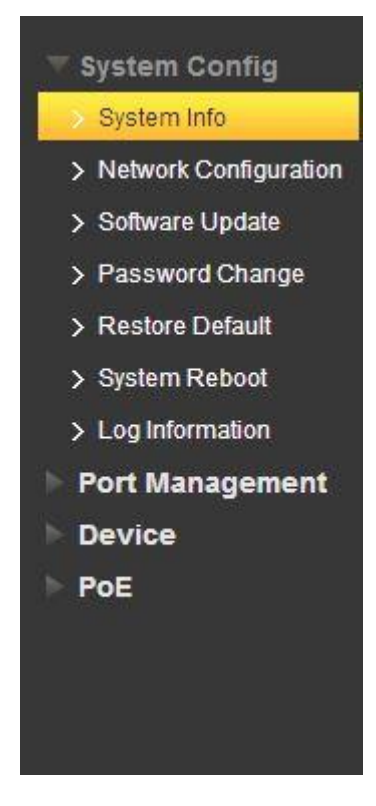

### 4.1.1 System Info

Refer to Figure 4-2 for the switch system info display interface, where you can search the device model, MAC address and software version.

Figure 4-1

| ▼ System Config         | System Info    | Current Time      | Cpu Usage             |
|-------------------------|----------------|-------------------|-----------------------|
| > System Info           |                |                   | 1 0                   |
| > Network Configuration | Device Type    | 24 ports ePoE     | switch                |
| > Software Update       | MAC            | 4c:11:bf:24:05:   | :c5                   |
| > Password Change       | Software Versi | on 1.0.0000.0.R,B | Build Date:2018-02-06 |
| > Restore Default       |                |                   |                       |
| > System Reboot         |                |                   |                       |
| > Log Information       |                |                   |                       |
| Port Management         |                |                   |                       |
| Device Management       |                |                   |                       |
| ▶ PoE                   |                |                   |                       |
|                         |                |                   |                       |

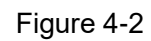

### 4.1.2 Current Time

Refer to Figure 4-3 for the display interface of switch system time, where you can set the device current time and time zone.

| ▼ System Config         | System Info  | Current Time | Cpu Usage              |
|-------------------------|--------------|--------------|------------------------|
| > System Info           | _            | -            |                        |
| > Network Configuration | Current Time | 2018-02-26   | <b>11</b> 09 : 46 : 45 |
| > Software Update       | Time Zone    | GMT+08:00    |                        |
| > Password Change       |              | Sync PC      | Refresh Save           |
| > Restore Default       |              |              |                        |
| > System Reboot         |              |              |                        |
| > Log Information       |              |              |                        |
| Port Management         |              |              |                        |
| Device Management       |              |              |                        |
| ▶ РоЕ                   |              |              |                        |

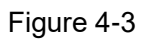

## 4.1.3 CPU Usage

Refer to Figure 4-4 for the display interface of switch CPU usage where you can search the CPU usage while the device is running.

| ▼ System Config         | System Info    | Current Time | Cpu Usage |
|-------------------------|----------------|--------------|-----------|
| > System Info           |                |              |           |
| > Network Configuration | Last5(seconds) | 31%          |           |
| > Software Update       | Last1(minute)  | 24%          |           |
| > Password Change       | Last5(minutes) | 31%          |           |
| > Restore Default       |                |              |           |
| > System Reboot         |                |              |           |
| > Log Information       |                |              |           |
| Port Management         |                |              |           |
| Device Management       |                |              |           |
| ▶ PoE                   |                |              |           |

# 4.2 Network Config

Each host needs an IP address for network communication.

IP (Internet Protocol) address is a 32-bit address used on the Internet, it is a kind of uniform address format provided by IP protocol, which is generally displayed by 4 decimal numbers. IP address is a logic address distributed for each network and host on the Internet, which is used to identify each host and realize network intercommunication.

| ▼ System Config         | IPV4            |                     |
|-------------------------|-----------------|---------------------|
| > System Info           |                 |                     |
| > Network Configuration | Mode            | Static O DHCP       |
| > Software Update       | IP Address      | 192.168.1.110       |
| > Password Change       | Subnet mask     | 255 . 255 . 255 . 0 |
| > Restore Default       | Default Gateway | 192.168.1.1         |
| > System Reboot         | MAC Address     | 4c:11:bf:24:05:c5   |
| > Log Information       |                 | Cava                |
| Port Management         |                 | Save                |
| Device Management       |                 |                     |
| ▶ PoE                   |                 |                     |

#### Figure 4-5

Refer to Figure 4-5 for the IP config interface, where you can check the device IP address, subnet mask, default gateway and MAC address. The default IP of switch is 192.168.1.110, which can be modified in this interface.

| Parameter       | Note                                                                           |  |  |  |  |
|-----------------|--------------------------------------------------------------------------------|--|--|--|--|
| IP address      | Switch management IP address, which can modify the management IP of the switch |  |  |  |  |
| Subnet mask     | Switch subnet mask address, which can modify config.                           |  |  |  |  |
| Default gateway | Switch default route                                                           |  |  |  |  |
| MAC address     | Physical address of the switch, which can't be modified.                       |  |  |  |  |

Refer to table 4-1 for the address config.

Table 4-1

#### Note

Do not modify the subnet mask of switch randomly. It may fail to log in the switch if it is modified improperly.

## 4.3 DHCP

DHCP (Dynamic Host Configuration Protocol) is used to dynamically allocate IP address and other network config parameters for the network devices.

DHCP adopts client/server communication mode, the client makes config application to server, and the

server returns to the IP address and other corresponding config information allocated by client, which is to realize dynamic config of IP address and so on.

In the typical application of DHCP, generally it includes one DHCP server and several clients (such as PC and laptop), which is shown in Figure 4-6.

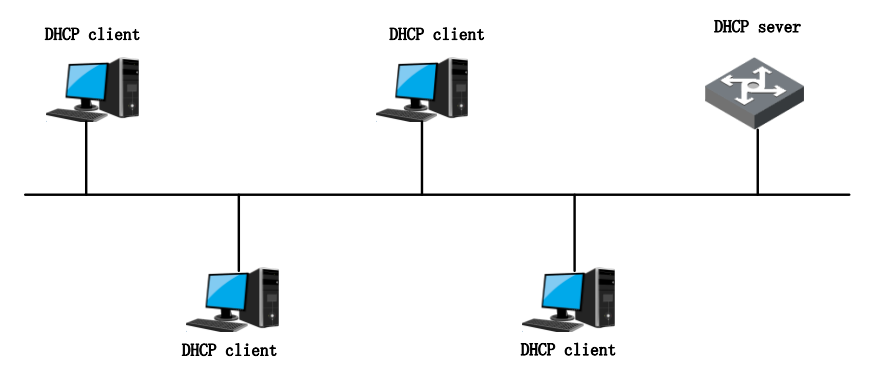

Figure 4-6

#### Config examples.

- 1. Networking requirement
  - Configure switch as DHCP client, automatically acquire the switch management IP address.
- 2. Config steps
- a. Check "DHCP", which is shown in Figure 4-7.

| ▼ System Config         | IPV4            |                   |
|-------------------------|-----------------|-------------------|
| > System Info           |                 |                   |
| > Network Configuration | Mode            | ○ Static ● DHCP   |
| > Software Update       | IP Address      | 192. 168. 1. 110  |
| > Password Change       | Subnet mask     | 255. 255. 255. 0  |
| > Restore Default       | Default Gateway | 192.168.1.1       |
| > System Reboot         | MAC Address     | 4c:11:bf:24:05:c5 |
| > Log Information       |                 | Caura -           |
| Port Management         |                 | Save              |
| Device Management       |                 |                   |
| ▶ PoE                   |                 |                   |

Figure 4-7

### b. Click "Save".

4.4 Software Upgrade

In the interface below, it provides the function of system file upgrade via WEB for the switch. You can download the latest version of system file on the website.

| ▼ System Config         | Upgrade                             |
|-------------------------|-------------------------------------|
| > System Info           |                                     |
| > Network Configuration | Select Firmware File Browse Upgrade |
| > Software Update       |                                     |
| > Password Change       |                                     |
| > Restore Default       |                                     |
| > System Reboot         |                                     |
| > Log Information       |                                     |
| Port Management         |                                     |
| b Device Menser         |                                     |

#### Figure 4-8

### 4.5 Password Change

You can modify the user login password in the following interface; the username is admin which can't be modified, and the factory default password is admin.

| ▼ System Config         | Modify Password  |                    |
|-------------------------|------------------|--------------------|
| > System Info           |                  |                    |
| > Network Configuration | User Name        | admin              |
| > Software Update       | Old Password     |                    |
| > Password Change       | New Password     |                    |
| > Restore Default       |                  | Weak Middle Strong |
| > System Reboot         | Confirm Password |                    |
| > Log Information       |                  | Save               |
| Port Management         |                  |                    |
| Device Management       |                  |                    |
| ▶ PoE                   |                  |                    |

Figure 4-9

### 4.6 Restore Default

You can select default function when it needs to restore the switch config back to initial system default. Except management IP and login password, all other information will be restored to factory default setting.

| ▼ System Config         | Default |
|-------------------------|---------|
| > System Info           |         |
| > Network Configuration | Default |
| > Software Update       |         |
| > Password Change       |         |
| > Restore Default       |         |
| > System Reboot         |         |
| > Log Information       |         |
| Port Management         |         |
| Device Management       |         |
| ▶ PoE                   |         |

# 4.7 System Reboot

It needs to save the config before rebooting the device. Otherwise, all the configurations will be lost after reboot. You need to log in the device WEB interface again after device reboot.

Figure 4-11

# 4.8 Log Information

Refer to Figure 4-12 for the system log display interface where you can check some system log information during the device operation, which is to make it convenient for maintenance personnel to analyze problems.

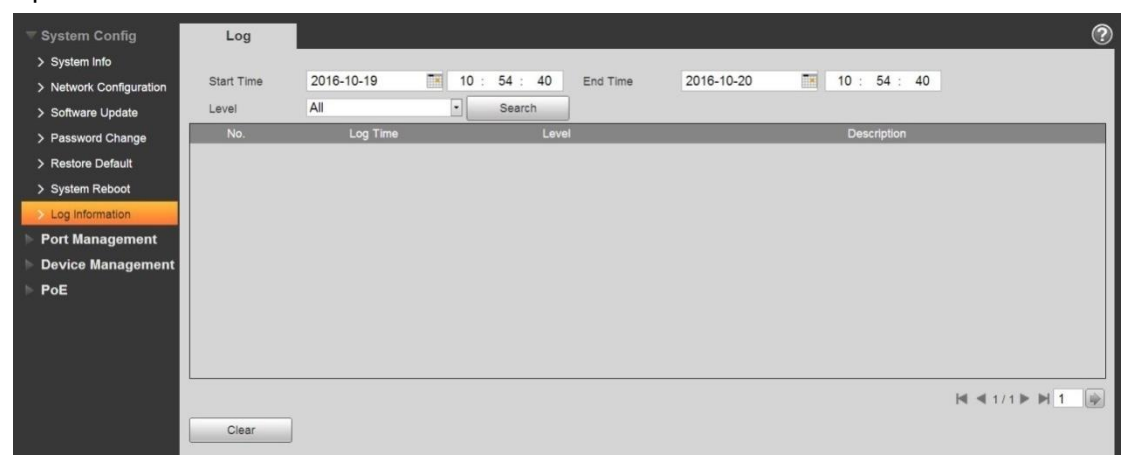

Figure 4-12

### Config example.

- 1. Configure "Start Time" and "End Time", set the period which needs to be searched.
- 2. Select event level, including Error, Warning and Info.
- 3. Click "Search".

# 5 Port Management 5.1 Port Config

Port config can be used to configure each basic parameter which is related to switch port. The port basic parameter will directly affect the working mode of the port, please make config according to the practical requirements.

| System Config               | Port Configuration |             |      |        |   |                     |           |            |                     |           |             |
|-----------------------------|--------------------|-------------|------|--------|---|---------------------|-----------|------------|---------------------|-----------|-------------|
| Vert Management             |                    |             |      |        |   |                     |           |            |                     |           |             |
| > Port Configuration        | Port               | Description | Link | Enable |   | Speed Duplex Status | Speed Dup | ex Setting | Flow Control Status | Flow Cont | rol Setting |
| > Port Mirroring            | 1                  |             | Down | On     | • | 100M Full           | Auto      | •          | Off                 | On        | • î         |
| > Port Statistics           | 2                  |             | Down | On     | • | 100M Full           | Auto      | •          | Off                 | On        | •           |
| > Port Speed Limit          | 3                  |             | Down | On     | • | 100M Full           | Auto      | •          | Off                 | On        | •           |
| > Provide est Storm Control | 4                  |             | Down | On     | • | 100M Full           | Auto      | •          | Off                 | On        | •           |
| > Droducast Storm Control   | 5                  |             | Down | On     | • | 100M Full           | Auto      | •          | Off                 | On        | •           |
| > er/or Configuration       | 6                  |             | Down | On     | • | 100M Full           | Auto      | -          | Off                 | On        | •           |
|                             | 7                  |             | Down | On     | • | 100M Full           | Auto      | •          | Off                 | On        | •           |
| ▶ PoE                       | 8                  |             | Down | On     | • | 100M Full           | Auto      | •          | Off                 | On        | •           |
|                             | 9                  |             | Down | On     | - | 100M Full           | Auto      | •          | Off                 | On        |             |
|                             | 10                 |             | Down | On     |   | 100M Full           | Auto      |            | Off                 | On        |             |
|                             | 11                 |             | Down | 00     | - | 10014 Full          | Auto      | -          | Off                 | 00        |             |
|                             | 10                 |             | Down | 011    |   | 100M Full           | Auto      | •          | 0//                 | 011       |             |
|                             | 12                 |             | Down | On     | • | 100M Full           | Auto      | •          | Οπ                  | On        |             |
|                             | 13                 |             | Down | On     | • | 100M Full           | Auto      | -          | Off                 | On        | •           |
|                             | 14                 |             | Down | On     | • | 100M Full           | Auto      | •          | Off                 | On        | •           |
|                             | 15                 |             | Down | On     | • | 100M Full           | Auto      | •          | Off                 | On        | •           |
|                             | 16                 |             | Down | On     | • | 100M Full           | Auto      | •          | Off                 | On        | •           |
|                             | 17                 |             | Down | On     | • | 100M Full           | Auto      | •          | Off                 | On        | •           |
|                             | 18                 |             | Down | On     | • | 100M Full           | Auto      | •          | Off                 | On        | •           |
|                             | 19                 |             | Down | On     | • | 100M Full           | Auto      | •          | Off                 | On        | •           |
|                             | Save               | Refresh     |      |        |   |                     |           |            |                     |           |             |

#### Figure 5-1

Refer to Figure 5-1 for the port config interface of the switch, in this interface you can check description, link state, speed duplex status, flow control status of each port, you can also add port description info, configure enable and disable state, speed, duplex mode and flow control function of each port.

- Port: It displays the switch port number;
- Port description: it adds description information for port;
- Enable: It is to configure port on/off.

Refer to table 5-1 for port status config.

| Status                                       | Note                                    |  |
|----------------------------------------------|-----------------------------------------|--|
| On                                           | Config link is in the status of enable. |  |
| Off Config link is in the status of disable. |                                         |  |
| Table 5-1                                    |                                         |  |

Link: It displays the port link status.

Refer to table 5-2 for port status display.

| Status                                              | Note                                          |  |  |
|-----------------------------------------------------|-----------------------------------------------|--|--|
| Up                                                  | It means the link is in the status of enable. |  |  |
| Down It means the link is in the status of disable. |                                               |  |  |
| Table 5-2                                           |                                               |  |  |

• Speed—current: It displays the current speed status of the port.

Refer to table 5-3 for the port speed duplex display.

| Port          | Current speed | Speed duplex mode     |  |  |
|---------------|---------------|-----------------------|--|--|
|               | Auto(default) | Auto negotiation mode |  |  |
|               | 10M FULL      | 10M Full duplex       |  |  |
| Ethernet port | 10M HALF      | 10M Half duplex       |  |  |
|               | 100M FULL     | 100M Full duplex      |  |  |
|               | 100M HALF     | 100M Half duplex      |  |  |
|               | 1000M FULL    | 1000M Full duplex     |  |  |
| Fiber port    | 1000M-X       | 1000M Full duplex     |  |  |

- Table 5-3
- Speed –config: It is to configure the port speed duplex mode.

#### Note

It will directly affect the port communication if you change port speed duplex mode; so please modify it carefully.

Refer to table 5-4 for port speed duplex config.

| Port          | Speed mode     | Definition                             |  |  |  |  |
|---------------|----------------|----------------------------------------|--|--|--|--|
|               | Auto (default) | Port speed duplex mode                 |  |  |  |  |
|               |                | self-adaptation                        |  |  |  |  |
|               | 10M FULL       | Port speed duplex mode 10M full        |  |  |  |  |
|               |                | duplex                                 |  |  |  |  |
|               | 10M HALF       | Port speed duplex mode 10M half        |  |  |  |  |
| Ethernet nert |                | duplex                                 |  |  |  |  |
|               | 100M HALF      | Port speed duplex mode 100M half       |  |  |  |  |
|               |                | duplex                                 |  |  |  |  |
|               | 100M FULL      | Port speed duplex mode 100M full       |  |  |  |  |
|               |                | duplex                                 |  |  |  |  |
|               | 1000M FULL     | Port speed duplex mode 1000M full      |  |  |  |  |
|               |                | duplex                                 |  |  |  |  |
| Eiber port    | 1000-X         | Fiber port is set as 1000M full duplex |  |  |  |  |
|               |                | mode                                   |  |  |  |  |

#### Table 5-4

• Flow Control: It is to set switch flow control function.(The default setup is on). On port flow control interface, **on** is to enable port flow control function and pause frames can be sent or

On port flow control interface, **on** is to enable port flow control function and pause frames can be sent or received normally, **off** is to disable port flow control function.

#### Note

For Ethernet port, please enable port flow control function to synchronize the inbound speed and outbound speed in case there are packet losses resulting from the different speeds.

# **5.2 Port Mirroring**

Port mirroring (called port monitor) is the process of copying the packet passing through a port or several ports (called a source port) to another port (called the destination port) connected with a monitoring

device for packet analysis. It is to monitor the network and resolve the network malfunction. See Figure 5-2.

| System Config             | Port Mirroring    |           |
|---------------------------|-------------------|-----------|
| ▼ Port Management         | _                 |           |
| > Port Configuration      | Monitored Packets | Disable • |
| > Port Mirroring          | Dest Port         | 1         |
| > Port Statistics         | Src Port          |           |
| > Port Speed Limit        | 1                 |           |
| > Broadcast Storm Control | 2                 |           |
| > ePoE Configuration      | 3                 |           |
| Device Management         | 4                 |           |
| ► PoE                     | 5                 |           |
|                           | 5                 |           |
|                           | 7                 |           |
|                           | 9                 | 0         |
|                           | 10                |           |
|                           | 11                |           |
|                           | 12                | •         |
|                           | 13                |           |
|                           | 14                |           |
|                           | 15                |           |
|                           | 16                |           |
|                           | 17                |           |
|                           | 18                | -         |
|                           | Save              | Refresh   |

Figure 5-2

- Destination port: The monitor port. Please select only one item. The default setup is disabled.
- Source port: The port being monitored. Please select one or more item(s).
- Enable mirror: There are four modes: Disable, Tx only, Rx only, enable.

Refer to table 5-5 for port mirroring setup.

| Name             | Note                                                                      |                              |  |
|------------------|---------------------------------------------------------------------------|------------------------------|--|
|                  | Disable (default)                                                         | Disable the monitor function |  |
| Mirrored         | Tx only Monitor output packets                                            |                              |  |
| Packets          | Rx only Monitor input packets                                             |                              |  |
|                  | Enable                                                                    | Monitor input/output packets |  |
| Destination port | Monitor port. Please select only one item. The default setup is disabled. |                              |  |
| Source port      | The port being monitored. Please select one or more item(s).              |                              |  |
| Table 5-5        |                                                                           |                              |  |

### Config example.

1. Network connection

Enable port mirroring function so that the port 1 can monitor the packets of port 2 and port 3.

#### 2. Settings

- (1) Enable port mirroring function and select the data streams to monitor.
- (2) Select source port.
- (3) Select destination port. Now the interface is shown as in Figure 5-3.

| N System Config           | Port Mirroring    |                |     |   |
|---------------------------|-------------------|----------------|-----|---|
|                           | Fort Millioning   |                |     |   |
| • Port management         | Monitored Packets | Ingress&Egress | . ▼ |   |
| > Port Configuration      |                   | A A            |     |   |
| > Port Mirroring          | Dest Port         | 1              |     |   |
| > Port Statistics         | Src Port          | _              |     |   |
| > Port Speed Limit        | 1                 |                |     |   |
| > Broadcast Storm Control | 2                 |                |     |   |
| > ePoE Configuration      | 3                 |                | ✓   |   |
| Device Management         | 4                 |                |     |   |
| ► PoE                     | 5                 |                |     |   |
|                           | 6                 |                |     |   |
|                           | 7                 |                |     | E |
|                           | 8                 |                |     |   |
|                           | 9                 |                |     |   |
|                           | 10                |                |     |   |
|                           | 11                |                |     |   |
|                           | 12                |                |     |   |
|                           | 13                |                |     |   |
|                           | 14                |                |     |   |
|                           | 15                |                |     |   |
|                           | 16                |                |     |   |
|                           | 17                |                |     |   |
|                           | 18                |                |     | - |
|                           | Save              | Refresh        |     |   |
|                           | Save              | Reliesh        |     |   |

Figure 5-3

## **5.3 Port Statistics**

Figure 5-4 is the switch port statistics interface. Here is to display the inbound/outbound packet amount of each port, conflict statistics, packet loss amount, CRC error packet and etc. The port working performance is low if the error packet amount is too huge, please check the port cable connection or confirm corresponding opposite port has problem or not.

| <ul> <li>Port Management</li> <li>&gt; Port Configuration</li> </ul> | Counter Mode Selection | Transmit Packet & Receive Packet |                |   |
|----------------------------------------------------------------------|------------------------|----------------------------------|----------------|---|
| > Port Mirroring                                                     | Port                   | Transmit Packet                  | Receive Packet |   |
| > Port Statistics                                                    | 1                      | 0                                | 0              | - |
| > Port Speed Limit                                                   | 2                      | 0                                | 0              |   |
| > Broadcast Storm Control                                            | 3                      | 0                                | 0              |   |
| > ePoE Configuration                                                 | 4                      | 0                                | 0              |   |
| Device Management                                                    | 5                      | 0                                | 0              | Ξ |
| ▶ PoF                                                                | 6                      | 0                                | 0              |   |
|                                                                      | 7                      | 0                                | 0              |   |
|                                                                      | 8                      | 0                                | 0              |   |
|                                                                      | 9                      | 0                                | 0              |   |
|                                                                      | 10                     | 0                                | 0              |   |
|                                                                      | 11                     | 0                                | 0              |   |
|                                                                      | 12                     | 0                                | 0              |   |
|                                                                      | 13                     | 0                                | 0              |   |
|                                                                      | 14                     | 0                                | 0              |   |
|                                                                      | 15                     | 0                                | 0              |   |

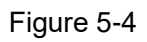

**5.4 Port Speed Limit** Here is to set port speed limit parameters, restrict exchanging rate of inbound/outbound data packets. See Figure 5-5.

| ► System Config Port S    | peed Limit |               |               |
|---------------------------|------------|---------------|---------------|
| ▼ Port Management         |            |               |               |
| Port Configuration        | Port       | Ix Rate(Mbps) | Rx Rate(Mbps) |
| > Port Mirroring          | 1          | 0             | 0             |
| > Port Statistics         | 2          | 0             | 0             |
| > Port Speed Limit        | 3          | 0             | 0             |
| > Broadcast Storm Control | 4          | 0             | 0             |
| > ePoE Configuration      | 5          | 0             | 0             |
| Device Management         | 6          | 0             | 0             |
| ▶ PoE                     | 7          | 0             | 0             |
|                           | 8          | 0             | 0             |
|                           | 9          | 0             | 0             |
|                           | 10         | 0             | 0             |
|                           | 11         | 0             | 0             |
|                           | 12         | 0             | 0             |
|                           | 13         | 0             | 0             |
|                           | 14         | 0             | 0             |
|                           | 15         | 0             | 0             |
|                           | 16         | 0             | 0             |
|                           | 17         | 0             | 0             |
|                           | 18         | 0             | 0             |
|                           | 19         | 0             | 0             |
|                           |            |               |               |
|                           | Save       |               |               |

#### Figure 5-5

Refer to Figure 5-5 to set the speed limit policy of each port. Refer to Table 5-6 for port speed limit parameters.

| Name     | Note                                                                                                    |
|----------|----------------------------------------------------------------------------------------------------|
| Port     | Display port list.                                                                                                   |
| Tx speed | It is to set port outbound rate. The value ranges from 0 to 63Mbps. The default setup is 0, there is no speed limit. |
| Rx speed | It is to set port inbound rate. The value ranges from 0 to 63Mbps. The default setup is 0, there is no speed limit.  |

Table 5-6

### Config example.

1. Network connection

Set speed limit of port 1 and port 2. Each port speed is less than 50Mbps.

2. Settings

(1) Set the Tx/Rx speed of the port. See Figure 5-6.

| > Port Configuration      | Port | Tx Rate(Mbps) | Rx Rate(Mbps) |
|---------------------------|------|---------------|---------------|
| > Port Configuration      | 1    | 50            | 50            |
| > Port Mirroring          | 2    | 50            | 50            |
| > Port Speed Limit        | 3    | 0             | 0             |
| > Broadcast Storm Control | 4    | 0             | 0             |
| > ePoE Configuration      | 5    | 0             | 0             |
| Device Management         | 6    | 0             | 0             |
| PoE                       | 7    | 0             | 0             |
|                           | 8    | 0             | 0             |
|                           | 9    | 0             | 0             |
|                           | 10   | 0             | 0             |
|                           | 11   | 0             | 0             |
|                           | 12   | 0             | 0             |
|                           | 13   | 0             | 0             |
|                           | 14   | 0             | 0             |
|                           | 15   | 0             | 0             |
|                           | 16   | 0             | 0             |
|                           | 17   | 0             | 0             |
|                           | 18   | 0             | 0             |
|                           | 19   | 0             | 0             |

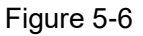

.

(2) Click Save button.

### 5.5 Broadcast Storm Control

The broadcast storm refers to a phenomenon: the broadcast frames on the network are forwarded again and again, which affects the proper communications. It greatly reduces the network performance. The storm control can limit the broadcast flows of the port and it can discard the broadcast frames once the flow has exceeded the specified threshold. It is to reduce the risk of the broadcast storm and guarantee the network proper operation. See Figure 5-7.

| ▶ System Config Br        | oadcast Storm C                                                                                                    | ontrol |        |          |  |  |
|---------------------------|----------------------------------------------------------------------------------------------------|--------|--------|----------|--|--|
| ▼ Port Management         |                                                                                                    |        |        |          |  |  |
| Port Configuration        | Threshold                                                                                                    | 1      | (1~63) |          |  |  |
| > Port Mirroring          | Threshold is the number of broadcast packets allowed to enter each port over a span of time. This time depends on the connection speed and is as follows: 10Mbps is 500us, 100Mbps is 500us, and 16bps is 50us. |        |        |          |  |  |
| > Port Statistics         |                                                                                                    | Dort   |        | μσ.      |  |  |
| > Port Speed Limit        |                                                                                                    | 1      |        | <b>^</b> |  |  |
| > Broadcast Storm Control |                                                                                                    | 2      |        | -        |  |  |
| > ePoE Configuration      |                                                                                                    | 3      |        |          |  |  |
| ► Device Management       |                                                                                                    | 4      |        |          |  |  |
| ▶ PoE                     |                                                                                                    | 5      |        |          |  |  |
|                           |                                                                                                    | 6      |        |          |  |  |
|                           |                                                                                                    | 7      |        | =        |  |  |
|                           |                                                                                                    | 8      |        |          |  |  |
|                           |                                                                                                    | 9      |        |          |  |  |
|                           |                                                                                                    | 10     |        |          |  |  |
|                           |                                                                                                    | 11     |        |          |  |  |
|                           |                                                                                                    | 12     |        |          |  |  |
|                           |                                                                                                    | 13     |        |          |  |  |
|                           |                                                                                                    | 14     |        |          |  |  |
|                           |                                                                                                    | 15     |        | -        |  |  |
|                           |                                                                                                    | 17     |        |          |  |  |
|                           |                                                                                                    | 18     |        | -        |  |  |
|                           |                                                                                                    | 19     |        |          |  |  |
|                           |                                                                                                    |        |        |          |  |  |
|                           | Save                                                                                                    |        |        |          |  |  |

Figure 5-7

Refer to Table 5-7 for broadcast control parameters.

| Name      | Note                                                                 |
|-----------|----------------------------------------------------------------------|
| Threshold | The broadcast packets limit of one port during the specified period. |
| Port      | Port name.                                                           |

Table 5-7

#### Config example.

1. Network connection

Set all-port broadcast storm control function. In case there is malfunction port and device cannot properly transmit the data when there are so much broadcast packets.

2. Settings

- (1) Set threshold value. It is the broadcast packets amount of one port.
- (2) Select a port to configure.

| Port Management           |                  |                         |                                                                                                    |
|---------------------------|------------------|-------------------------|----------------------------------------------------------------------------------------------------|
| > Port Configuration      | Threshold        | 63                      | (1~63)                                                                                                    |
| > Port Mirroring          | Threshold is the | number of broadcast p   | packets allowed to enter each port over a span of time. This time depends of                                                                                                    |
| > Port Statistics         | connection spee  | d and is as follows: 10 | Mbps is 5000µs, 100Mbps is 500µs, and 1Gbps is 50µs.                                                                                                    |
| > Port Speed Limit        |                  | Port                    | Enable                                                                                                    |
| > President Charm Control |                  | 1                       | A state of the state of the |
| > Broadcast Storm Control |                  | 2                       | ✓                                                                                                    |
| > ePoE Configuration      |                  | 3                       |                                                                                                    |
| Device Management         |                  | 4                       |                                                                                                    |
| PoE                       |                  | 5                       | 0                                                                                                    |
|                           |                  | 6                       |                                                                                                    |
|                           |                  | 7                       | 0                                                                                                    |
|                           |                  | 8                       |                                                                                                    |
|                           |                  | 9                       |                                                                                                    |
|                           |                  | 10                      |                                                                                                    |
|                           |                  | 11                      |                                                                                                    |
|                           |                  | 12                      |                                                                                                    |
|                           |                  | 13                      |                                                                                                    |
|                           |                  | 14                      |                                                                                                    |
|                           |                  | 15                      |                                                                                                    |
|                           |                  | 16                      |                                                                                                    |
|                           |                  | 17                      |                                                                                                    |
|                           |                  | 18                      |                                                                                                    |
|                           |                  | 19                      |                                                                                                    |

(3) Click Save button.

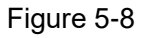

# 5.6 ePoE Configuration

The product supports ePoE long-distance power transmission, ePoE function is equipped with three types of transmission modes, which includes IEEE, E100 and E10. IEEE mode is standard Ethernet mode when using CAT 6 UTP for transmission, it supports max transmission distance up to 100m. E100 mode supports max transmission distance up to 300m, E10 mode supports max transmission distance up to 800m. When using coaxial cable for transmission, IEEE mode supports max transmission distance up to 100m, E100 mode supports max transmission distance up to 100m, E100 mode supports max transmission distance up to 100m.

Port 1-port 8 support ePoE, ePoE function is enabled by default, its transmission mode is switched via software negotiation. It can try to enable E10 mode in the interface of ePoE configuration if ePoE device fails to make transmission normally, please refer to Figure 5-9 for configuration interface.

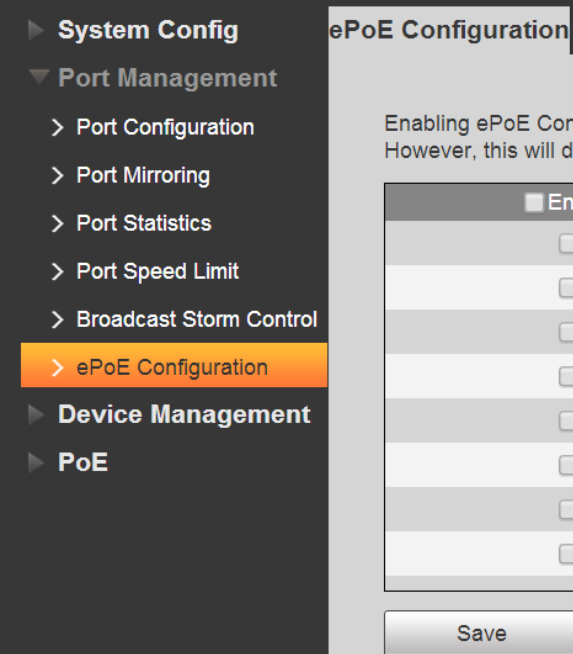

Enabling ePoE Configuration extends the maximum distance from 100m to 800m. However, this will drop the connection speed from 100Mbps to 10Mbps.

| Enable | Port |
|--------|------|
|        | 1    |
|        | 2    |
|        | 3    |
|        | 4    |
|        | 5    |
|        | 6    |
|        | 7    |
|        | 8    |
|        |      |
| Save   |      |
|        |      |

Figure 5-9

#### Config example.

- 1. Network connection
- Select port 1 to 8 and it can realize 800m data transmission.
- 2. Settings
- (1) Select the port which has to be enabled.
- (2) Click Save button. See Figure 5-10.

| ⊳ System Config e         | PoE Configuration                                                                                                    |                                         |
|---------------------------|----------------------------------------------------------------------------------------------------|-----------------------------------------|
| Port Management           |                                                                                                    |                                         |
| > Port Configuration      | Enabling ePoE Configuration extends                                                                                                    | the maximum distance from 100m to 800m. |
| > Port Mirroring          |                                                                                                    | speed from roombps to rombps.           |
| > Port Statistics         |                                                                                                    | Port                                    |
| > Port Speed Limit        |                                                                                                    | 2                                       |
| > Broadcast Storm Control |                                                                                                    | 3                                       |
| > ePoE Configuration      |                                                                                                    | 4                                       |
| Device Management         | ✓                                                                                                    | 5                                       |
| ▶ PoE                     |                                                                                                    | 6                                       |
|                           | <ul> <li>Image: A start of the start of the start of</li></ul> | 7                                       |
|                           |                                                                                                    | 8                                       |
|                           | Save                                                                                                    |                                         |

Figure 5-10

## 6 Device Management 6.1 Ring Network 6.1.1 STP Definition

The basic idea of STP protocol is very simple. We all know that the trees growing in the nature won't generate loop circuit, so it won't generate loop circuit if network grows like trees in the nature. Therefore, it defines Root Bridge, Root Port, Designated Port, Path Cost and other concepts in the STP protocol, which is to realize the purpose of clipping redundant loop circuit via structuring a tree, and meanwhile it can realize link backup and path optimization. The algorithm of structuring the tree is called Spanning Tree Algorithm.

The protocol packet adopted by STP is BPDU (Bridge Protocol Data Unit), which is called config info as well. BPDU contains enough information to ensure the calculation process of completing spanning tree. STP can confirm network topological structure via transmitting BPDU among devices.

BPDU format and field description can realize the functions of spanning tree, it is to realize information interaction via transmitting BPDU packet among switches. All the switches which support STP protocol will receive and deal with the received packet. The packet carries all the useful information in the data area which can be used for spanning tree calculation. The BPDU frame format and field description of standard spanning tree is shown in Figure 6-1.

| 2                      | 1       | 1               | 1       | 8          | 4                 |
|------------------------|---------|-----------------|---------|------------|-------------------|
| Protocol<br>Identifier | Version | Message<br>Type | Flag    | Root ID    | Root Path<br>Cost |
| Bridge ID              | Port ID | Message<br>Age  | Max Age | Hello Time | Forward<br>Delay  |
| 8                      | 2       | 2               | 2       | 2          | 2                 |

Figure 6-1

- Protocol identifier: The identification of protocol.
- Version: The protocol version.
- Message type: BPDU type.
- Flag: Flag bit.
- ROOT ID: Root Bridge ID, which is made up of 2 bytes priority and 6 bytes MAC address.
- Root path cost: The cost of root path.
- Bridge ID: it means the ID of bridge which sends BPDU, which is made up of 2 bytes priority and 6 bytes MAC address.
- Port ID: It is to identify the port which sends BPDU.
- Message age: Life time of BPDU.
- Max age: Aging time of current BPDU, which is the longest time for port to save BPDU.
- Hello time: The period cycle of Bridge Root sending BPDU.
- Forward delay: It means the time of maintaining snoop and study status before sending data package after topology is changed.

### 6.1.2 Basic Concepts of STP

Bridge Identifier: it is the comprehensive numerical value of bridge priority and its MAC address, and the bridge priority is a parameter which can be set. The lower the Bridge ID, the higher the bridge priority becomes, which makes it increase the possibility of becoming Root Bridge.

Root Bridge: It is the switch with minimum bridge ID. Please select the best switch among the loop circuit and set it as the Root Bridge switch, which is to provide best network performance and reliability.

Designated Bridge: in each network segment, the bridge with lowest path cost to Root Bridge will become designated bridge, via which the data package will be forwarded to the network segment. The

switch with the lowest Bridge ID will be selected as Designated Bridge when all the switches have the same Root Path Cost.

Root Path Cost: it is the total of all path costs on the path between two network bridges. The Root Path Cost of Root Bridge is zero.

Bridge Priority: it is a parameter which can be set by users, the range of numerical is from 0 to 61440. The smaller the value is set, the higher the priority becomes. The higher the bridge priority is, the more likely it becomes Root Bridge.

Root Port: the nearest port to root bridge on the non-root bridge switch, responsible for communication with Root Bridge, the path cost from this port to root bridge is the lowest. The port with highest port priority will become root port when several ports have the same path cost to Root Bridge.

Designated Port: it is the port on the designated bridge which implements data forward to the switch.

Port priority: range of numerical value is from 0 to 240, and it has to be the integral multiple of 16. The lower the port priority, the higher the priority means, and it is more likely to become root port.

Path Cost: STP protocol is used to select reference value of link. STP protocol can clip the network to a tree-shaped network structure without loop circuit via calculating path cost and blocking redundant links.

The networking diagram of spanning tree basic concept is shown in Figure 6-2. Switch A, B and C are connected sequentially, switch A is selected as Root Bridge after calculation by STP, the circuit between port 2 and port 6 is blocked.

Bridge: Switch A is the root bridge of the whole network; Switch B is the designated bridge of Switch C. Port: port 3 and port 5 are the root ports of Switch B and Switch C respectively; port 1 and port 4 are the designated ports of Switch A and Switch B respectively; port 6 is the blocked port of Switch C.

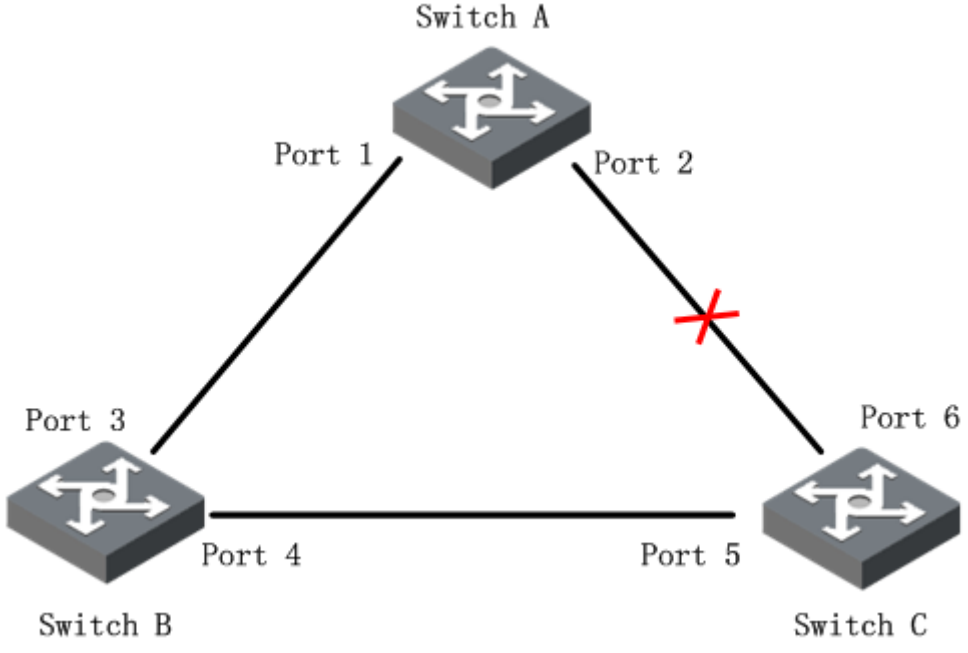

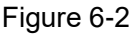

STP Timer

Hello Time

It ranges from 1s to 10s. It is the interval that the Root Bridge sends BPDU data package to all the switches, which is used to check if there is malfunction for the switch detection link.

#### Max.Age

It ranges from 6s to 40s. The switch will send BPDU data package to all the switches and calculate spanning tree again if it exceeds aging time and fails to receive BPDU data package sent by Root Bridge.

Forward Delay:

It ranges from 4s to 30s. It is the time which is spent in port state transition of switch.

The structure of spanning tree will generate corresponding change when the spanning tree is recalculated, which is caused by network malfunction. However, the new config message which has been recalculated can't be spread all over the network immediately, it will cause temporary loop circuit if the port state is immediately transferred. Therefore, the spanning tree protocol adopts a state transition mechanism. It will go through twice of transmission delay before data forwarding for both new root port and designated port, the delay guarantees that the new config message has spread all over the network.

#### Note:

In the condition of topological stable state, only root port and designated port realize data forwarding, the other ports are in the state of being blocked, they only receive BPDU packet but not forward data.

### 6.1.3 STP Bridge Settings

The STP bridge config interface is shown in Figure 6-3.

| System Config       | STP Bridge Settings | STP Port Settings |            |
|---------------------|---------------------|-------------------|------------|
| Port Management     | -                   |                   |            |
| ▼ Device Management | STP Mode            | Disable           | •          |
| > Spanning Tree     | Bridge Priority     | 32768             | (0~61440)  |
| > VLAN              | Hello Time          | 2                 | (1~10 Sec) |
| > Link Aggregation  | Max Age             | 20                | (6~40 Sec) |
| > QoS Settings      | Forward Delay       | 15                | (4~30 Sec) |
| > Security          |                     | Savo              |            |
| > SNMP Settings     |                     | Save              |            |
| > 802.1X            |                     |                   |            |
| > IGMP Snooping     |                     |                   |            |
| > HTTPS             |                     |                   |            |
| ▶ PoE               |                     |                   |            |

Figure 6-3

- STP Mode: Enable or disable ring network function.
- Bridge Priority: Set bridge priority, it ranges from 0 to 61440.
- Hello Time: Set the period of Root Bridge sending BPDU, it ranges from 1s to 10s.
- Max Age: Set the aging time of current BPDU, it ranges from 6s to 40s.
- Forward Delay: After setting topological change, the bridge maintains the time of snooping and study state, it ranges from 4s to 30s.

## 6.1.4 STP Port Settings

| ▶ System Config ST  | P Bridge Settings | STP Port Settings |                  |         |            |                                         |                 |   |
|---------------------|-------------------|-------------------|------------------|---------|------------|-----------------------------------------|-----------------|---|
| Port Management     |                   |                   |                  |         |            |                                         |                 |   |
| ▼ Device Management | Port No.          | 1                 | •                |         |            |                                         |                 |   |
| > Spanning Tree     | Priority          | 128               | (0~240)          |         |            |                                         |                 |   |
| > VLAN              | RPC               | 0                 | (1~20000000) 0:/ | Auto    |            |                                         |                 |   |
| > Link Aggregation  | Port              | Priority          | RPC              | State   | Status     | Designated Bridge                       | Designated Port |   |
| > QoS Settings      | 1                 | 128               | 0                | Unknown | NonStpPort | 0000000000000000                        | 0               |   |
| > Security          | 2                 | 128               | 0                | Unknown | NonStpPort | 0000000000000000                        | 0               |   |
| > SNMP Settings     | 3                 | 128               | 0                | Unknown | NonStpPort | 0000000000000000                        | 0               | 1 |
| > 802.1X            | 4                 | 128               | 0                | Unknown | NonStpPort | 000000000000000000000000000000000000000 | 0               |   |
| > IGMP Snooping     | 5                 | 128               | 0                | Unknown | NonStpPort | 000000000000000000000000000000000000000 | 0               |   |
| > HTTPS             | 6                 | 128               | 0                | Unknown | NonStpPort | 000000000000000000000000000000000000000 | 0               |   |
| ▶ PoE               | 7                 | 128               | 0                | Unknown | NonStpPort | 000000000000000000000000000000000000000 | 0               |   |
|                     | 8                 | 128               | 0                | Unknown | NonStpPort | 000000000000000000000000000000000000000 | 0               |   |
|                     | 9                 | 128               | 0                | Unknown | NonStpPort | 000000000000000000000000000000000000000 | 0               |   |
|                     | 10                | 128               | 0                | Unknown | NonStpPort | 000000000000000000000000000000000000000 | 0               |   |
|                     | Save              |                   |                  |         |            |                                         |                 |   |

The STP port config interface is shown in Figure 6-4.

- Figure 6-4
- Port No: Select the port you want to configure.
- Priority: Configure port priority, it ranges from 0-240, it has to be the integral multiple of 16.
- RPC: Configure the path cost from the current port to root bridge, it ranges from 1-200000000, it is the default path cost when it is set as 0.

### 6.2 VLAN Settings 6.2.1 VLAN Definition

Logically, it is to divide one LAN into many subsets. Each subset has its own broadcast area, so called virtual LAN (VLAN). A VLAN is logically divided on an organizational basis rather than on a physical basis.so that it realizes the isolated broadcast area in the VLAN.

### 6.2.2 VLAN Function

- 1) Enhance network performance. The broadcast packets are in the VLAN, it can effectively control the network broadcast storm, reduce network bandwidth and enhance network process capability.
- 2) Enhance network security. The devices in different VLANs cannot access each other, and the hosts in different VLAN cannot communicate with each other. They need a router or the three-layer switch to forward the frame
- 3) Simplify the network management. The host of the same virtual working group is not limited in one physical area; it simplifies the network management and is easy to establish a working group for users in different areas.
- 6.2.3 VLAN Based on the port

The frames of the switch have tag frame and untag frame. Refer to the following figure for tag position.

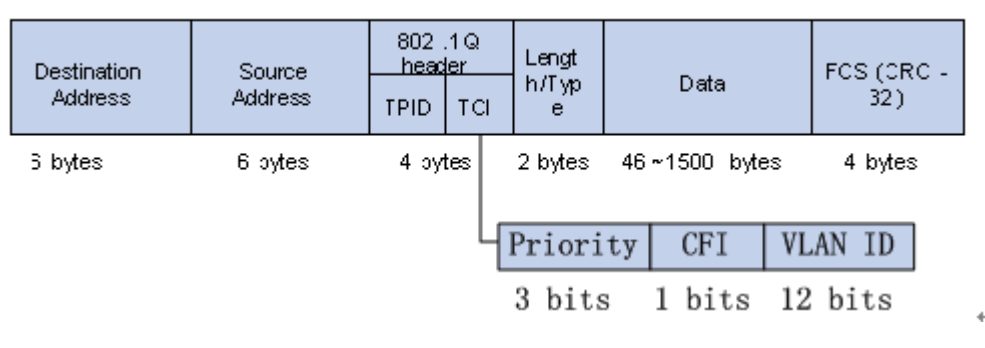

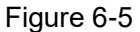

Untag is the general Ethernet frame. The network adapter of the general PC can recognize the frame and then communicate.

For tag frame, it adds the 4bytes vlan information after the source mac address and the destination address. It is the blue pane (the vlan tag head) in the above figure. Usually, the network adapter of the general PC cannot recognize this kind of frame, switch needs to use vlan tag to distinguish different VLANs, so that different VLANs cannot communicate with each other. Sometimes, it needs to communicate among different VLANs. So, there are different port types to allow the VLANs to communicate.

The port has three types:

- Access type port belongs to one VLAN. It is usually to connect to the computer port.
- Trunk type port allows several VLANs to pass and can receive or send out the frame of several VLANs. Usually it is for the ports of the switch.
- Hybrid type can allow many VLANs to pass and can receive or send out the frame of several VLANs. It is to connect the switches and for the PCs of users.

When processing the data, the hybrid port and the trunk port are the same. The only difference is when they are sending data: Hybrid port can send out frame of several VLANs and without a tag, while the Trunk port can only send out the default VLAN frame without a tag.

| Port   | For frames without Tag                                       | For frames with Tag                                                                                                    | For the frames to be                         |
|--------|--------------------------------------------------------------|----------------------------------------------------------------------------------------------------|----------------------------------------------|
| Туре   |                                                              |                                                                                                    | sent out                                     |
| Access | Receive the frame and put<br>the Tag of the default<br>VLAN. | When VLAN ID is the<br>same as the default<br>VLAN ID, receive<br>current frame. When<br>the VLAN ID is<br>different from the<br>default VLAN ID, | Remove Tag and send out the frame.           |
| Trunk  | Put the default VLAN ID.                                     | When the VLAN ID is                                                                                                    | When VLAN ID is the                          |
|        | when the default VLAN ID is<br>in the accepted list, receive | in the accepted list, receive the frame.                                                                                                    | same as the default<br>VLAN ID, and it is on |

Refer to table 6-1 for linkage type and frame processing methods for default VLAN.

|        | the frame and put the        | When the VLAN ID is  | the accepted list,    |
|--------|------------------------------|----------------------|-----------------------|
|        | default VLAN Tag.            | in the blocked list, | remove the tag and    |
|        |                              | discard the frame.   | send out the frame.   |
| Hybrid | Put the default VLAN ID,     |                      | When VLAN ID is on    |
|        | when the default VLAN ID is  |                      | the accepted list,    |
|        | in the blocked list, discard |                      | send out the frame.   |
|        | the frame.                   |                      | Use "port hybrid      |
|        |                              |                      | untagged/tagged       |
|        |                              |                      | vlan" to set with lag |
|        |                              |                      | or not when sending   |
|        |                              |                      | out.                  |

Table 6-1

#### Config example.

1. Network connection

PC1 and IPC2 belong to one department, PC2 and IPC1 belong to one department, it can realize intercommunication within the department, but it fails to realize communication between departments.

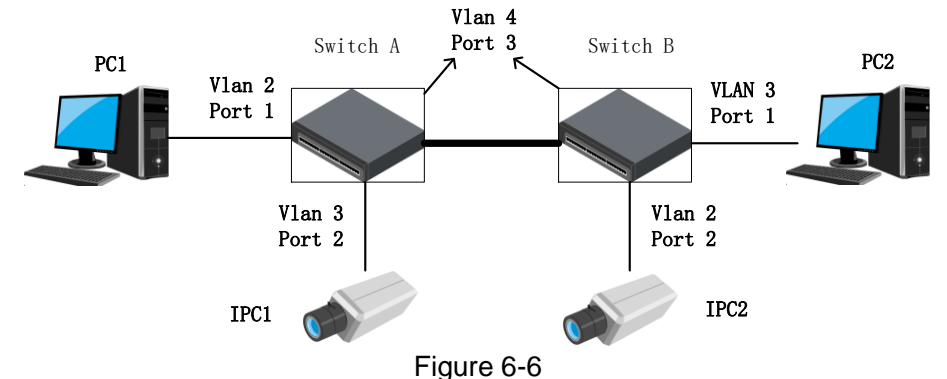

- 2. Hardware connection
- (1) PC1 connects to port 1 of switch A, and it belong to vlan2, IPC1 connects to port 2 of switch A, and it belongs to vlan3;
- (2) PC2 connects to port 1 of switch B, and it belong to vlan3, IPC2 connects to port 2 of switch B, and it belongs to vlan2;
- (3) Port 3 of switch A connects to port 3 of switch B, and it belongs to vlan4.

#### 3. Settings

switch A: Port 1 belongs to vlan2, configured as Access port, port 2 belongs to vlan3, configured as Access port, port 3 configured as trunk port, and it belongs to vlan4, and it allows vlan2, 3 and 4 to pass.

Switch B: Port 1 belongs to vlan2, configured as Access port, port 2 belongs to vlan3, configured as Access port, port 3 configured as trunk port, and it belongs to vlan4, and it allows vlan2, 3 and 4 to pass.

Please refer to Figure 6-7.

| System Config      | VLAN List | Port VLAN Configu | ration    |   |           |                 |   |               |
|--------------------|-----------|-------------------|-----------|---|-----------|-----------------|---|---------------|
| Port Management    |           | -                 |           |   |           |                 |   |               |
| Device Management  |           | Port              | Port Type |   | Port VLAN | Egress Tagging  |   | Allowed VLANs |
| > Spanning Tree    |           | 1                 | Access    | • | 2         |                 |   | 1             |
| > VLAN             |           | 2                 | Access    | • | 3         |                 | v | 1             |
| > Link Aggregation |           | 3                 | Trunk     | • | 4         | Untag Port VLAN | • | 2,3,4         |
| > QoS Settings     |           | 4                 | Access    | • | 1         |                 | Ŧ | 1             |
| > Security         |           | 5                 | Access    | • | 1         |                 | v | 1             |
| > SNMP Settings    |           | 6                 | Access    | • | 1         |                 | v | 1             |
| > 802.1X           |           | 7                 | Access    | • | 1         |                 | v | 1             |
| > IGMP Snooping    |           | 8                 | Access    | • | 1         |                 | Ŧ | 1             |
| > HTTPS            |           | 9                 | Access    | • | 1         |                 | v | 1             |
| ▶ PoE              |           | 10                | Access    | • | 1         |                 | v | 1             |
|                    |           | 11                | Access    | • | 1         |                 | Ŧ | 1             |
|                    |           | 12                | Access    | • | 1         |                 | Ŧ | 1             |
|                    |           | 13                | Access    | • | 1         |                 | v | 1             |
|                    |           | 14                | Access    | • | 1         |                 | × | 1             |
|                    |           | 15                | Access    | • | 1         |                 | ¥ | 1             |
|                    |           | 16                | Access    | • | 1         |                 | v | 1             |
|                    |           | 17                | Access    | • | 1         |                 | v | 1             |
|                    |           | 18                | Access    | • | 1         |                 | Ŧ | 1             |
|                    |           | 19                | Access    | • | 1         |                 | v | 1             |
|                    |           | 1                 |           | - |           |                 |   | •             |
|                    | Save      | Refresh           |           |   |           |                 |   |               |

Figure 6-7

### 6.3 Link Aggregation

Link aggregation is to form several physical ports of switch into one logical port, several links which belong to the same aggregation group can be considered as a logical link with bigger bandwidth.

Link aggregation can realize sharing responsibility of communication flow among each member port in the aggregation group, which is to increase bandwidth. Meanwhile, mutual dynamic backup can be realized among each member port in the same aggregation group, which is to improve the link reliability.

There has to be certain config for member ports which belong to the same aggregation group. These configurations include STP, QoS, VLAN, port properties, MAC address study, mirroring, 802.1x and Mac filtering etc.

#### Note:

It is not recommended to implement config of port and advanced functions for the ports which are used for link aggregation.

Link aggregation can be divided into static aggregation and LACP, generally the opposite end devices of switch link aggregation are switch and network cards.

### 6.3.1 Static Aggregation Mode

Static aggregation mode allows it to manually add several member ports in the aggregation group, all the ports are in the forward status and share the overloaded flow. It needs to create aggregation group and add member ports via manual config without the participation of LACP (link Aggregation Control Protocol) protocol packet.

#### Load Balancing Mode

There are three types of load balancing algorithm for port, which is shown in the following table.

| Load Balancing Mode | Note                                              |
|---------------------|---------------------------------------------------|
| Source MAC          | Load balance calculation based on the source MAC  |
|                     | address of packet                                 |
| Destination MAC     | Load balance calculation based on the destination |

|             | MAC address of packet.                   |   |
|-------------|------------------------------------------|---|
| MAC Src&Dst | Load balance calculation based on source | & |
|             | destination MAC address of packet.       |   |
|             | Table 6-2                                |   |

#### Aggregation Group

It is an assembly of a group of Ethernet ports. The supported number of aggregation groups is three by default, which can't be modified. The default status of all the aggregation groups is disable, member port is null by default.

#### Member Port

The switch created all the aggregation groups by default, the port members are null. It needs to enable aggregation group first if you want to configure member ports for aggregation group, and then click the aggregation group where the port is located to enable aggregation function.

Please refer to Figure 6-8 for the interface of static aggregation config, which includes load balance mode, aggregation group and port members.

| System Config       | Link Aggregation     |      |            |        |           |     |          |        |           |          |           |
|---------------------|----------------------|------|------------|--------|-----------|-----|----------|--------|-----------|----------|-----------|
| Port Management     |                      |      |            |        |           |     |          |        |           |          |           |
| ▼ Device Management | System Priority      | 1    |            |        | (1~6553   | 35) |          |        |           |          |           |
| > Spanning Tree     | Link Aggregation Mod | de N | IAC Src& D | st     | •         |     |          |        |           |          |           |
| > VLAN              | Save                 |      |            |        |           |     |          |        |           |          |           |
| > Link Aggregation  |                      | _    | Link G     | roup 1 | _         | _   | Link G   | roup 2 | _         | link (   | Group 3   |
| > QoS Settings      |                      | p1   | n2         | n3     | n4        | p5  | p6       | p7     | p8        | p25      | p26       |
| > Security          | Member               |      |            |        | P .       |     |          |        |           |          |           |
| > SNMP Settings     |                      | _    | _          | _      | _         | _   | _        | _      | _         |          |           |
| > 802.1X            | State                |      | Disable    | -      | 1         |     | Disable  | •      | 1         | Disable  | •         |
| > IGMP Snooping     | Type                 |      | Static     |        | ]         |     | Static   | -      | ]         | Static   |           |
| > HTTPS             | Operation Key        |      | 1          |        | (1~65535) |     | 1        |        | (1~65535) | 1        | (1~65535) |
| ⊳ PoE               | Time Out             |      | Long Tim   | eout   | (         |     | Long Tim | eout - | (         | Long Tin |           |
|                     | Activity             |      | Dessive    |        | ]         |     | Dessive  | eout   | ]         | Dessive  |           |
|                     | Activity             |      | Passive    | *      |           |     | Passive  | ¥      |           | Passive  | *         |
|                     |                      |      |            |        |           |     | Submit   |        |           |          |           |
|                     |                      |      |            |        |           |     |          |        |           |          |           |
|                     | Refresh              |      |            |        |           |     |          |        |           |          |           |
|                     |                      |      |            |        |           |     |          |        |           |          |           |

Figure 6-8

### 6.3.2 LACP Mode

LACP (Link Aggregation Control Protocol) is used to realize link dynamic convergence and convergence separation which is based on IEEE 802.3ad standard. The both parties of convergence devices converge the matched links together and receive & send data via LACPDU packet interacting convergence information. The protocol can automatically add and delete ports in the convergence group, it is equipped with high flexibility and provides the capability of load balance.

After enabling the LACP function of the port, the port will inform the opposite end of the system priority, system MAC, port priority port number and operation Key (it is decided by physical properties, upper layer protocol info and management Key of the port).

The end with high priority of the device will dominate convergence and convergence separation, the device priority is decided by system priority and system MAC, the device with smaller system priority value has higher priority, the device with smaller system MAC has higher priority when the system priority value is the same. The end with higher device priority will select convergence port according to port priority, port number and operation Key, the ports with same operation Key can be selected into the same convergence group, the port with smaller port priority value will be selected by priority in the same convergence group, the port with smaller number will be selected when the port priority is the same. The

selected ports will converge together to receive and send data after both parties interact convergence information.

The config parameter of LACP protocol mainly includes port LACP function enable, key value, activity (active/passive mode) and timeout config.

The ports which only enable LACP protocol can realize LACP negotiation, and then it may form convergence link. Secret key is the basis of negotiation, and ports with same secret key can negotiate to form a convergence link. Negotiation mode includes "active/passive". The device will actively launch convergence link when it selects "active"; the device will passively accept convergence negotiation launched by other devices when it selects "passive".

There is at least one or two ends which need to be set as "active" mode to realize successful negotiation when two devices are interconnected.

- Key value: members in the same convergence group, it needs to configure the same operation key, it ranges from 1 to 65535;
- Activity: it can select Active and passive by default, one end of the device which is involved in dynamic convergence has to select Active mode and the other end has to be configured with passive mode;
- Time out: It is Long Timeout by default, it can select Long Timeout and Short Timeout;

#### Config Example:

1. Network Requirement

It needs to realize link backup and dual GB link uplink via link aggregation function because there is hidden trouble on the single GN link.

- 2. Config Steps
  - (1) Select aggregation group 3, click port 25 and 26.
  - (2) Select link aggregation mode as LACP, configure Activity as "Activity".
  - (3) Click "Submit" to apply config.
  - (4) Select link aggregation mode as "MAC Src&Dst" and the config result is shown in Figure 6-10, the corresponding ports which are successfully aggregated will display "√".

| System Config     | Link Aggregation      |          |         |           |     |           |        |           |          |           |
|-------------------|-----------------------|----------|---------|-----------|-----|-----------|--------|-----------|----------|-----------|
| Port Management   |                       |          |         |           |     |           |        |           |          |           |
| Tevice Management | System Priority       | 1        |         | (1~655    | 35) |           |        |           |          |           |
| > Spanning Tree   | Link Aggregation Mode | MAC Src& | Dst     | •         |     |           |        |           |          |           |
| > VLAN            | Save                  |          |         |           |     |           |        |           |          |           |
| Link Aggregation  |                       | Link     | Group 1 | _         | _   | Link G    | roup 2 | _         | Link G   | roup 3    |
| > QoS Settings    |                       | 2 p2     | p3      | p4        | 5a  | p6        | p7     | 8q        | p25      | p26       |
| > Security        | Member                |          |         |           |     |           |        |           | ✓        |           |
| > SNMP Settings   |                       |          | _       | _         | _   | _         | _      | _         | _        |           |
| > 802.1X          | State                 | Disable  | •       |           |     | Disable   | •      |           | Enable   |           |
| > IGMP Snooping   | Туре                  | Static   |         |           |     | Static    | •      | ]         | LACP     |           |
| > HTTPS           | Operation Key         | 1        |         | (1~65535) |     | 1         |        | (1~65535) | 1        | (1~65535) |
| ▶ PoE             | Time Out              | Long Ti  | neout 🕞 | · · ·     |     | Long Time | eout - |           | Long Tim | eout -    |
|                   | Activity              | Passive  |         |           |     | Passive   |        | 1         | Active   | •         |
|                   |                       |          |         |           |     |           |        |           |          |           |
|                   |                       |          |         |           |     | Submit    |        |           |          |           |
|                   |                       |          |         |           |     |           |        |           |          |           |
|                   | Refresh               |          |         |           |     |           |        |           |          |           |
|                   |                       |          |         |           |     |           |        |           |          |           |

Figure 6-9

### 6.4 QoS Settings

Quality of Service (QoS) reflects the ability of a network to meet customer needs. In the Internet, QoS evaluates the ability of the network to forward packets of different services.

The evaluation can be based on different criteria because the network may provide various services.

Generally, QoS performance is measured with respect to bandwidth, delay, jitter, and packet loss ratio during packet forwarding process.

In traditional no QoS IP network, the device treats all packets as the same and the process policy is first in first out (FIFO). It allocates the required resources according to the time the packet arrived. All packets share the network and device resources and for the resources a packet can get are depending on the time it arrives. This kind of service is called Best-Effort. It uses its max efforts to send out the packet to its destination, but there is no guarantee or assurance about the delay, jitter, and packet loss ration during the packet forwarding process.

The traditional Best-Effort service policy is for the WWW, E-mail service that is not sensitive to the bandwidth or the delay. But right now the new arising business are demanding high service level of the IP network. The user does not just want to merely send out the packet to the destination, he also wants to enjoy better service during the forwarding process such as there is special network bandwidth, reducing packet loss rate, manage or avoid the network congestion, adjusting network flows. All of these are requiring the network to have perfect service capability.

### 6.4.1 Network Congestion

In complicated Internet grouping and exchanging environments, congestion is everywhere. See Figure 6-10.

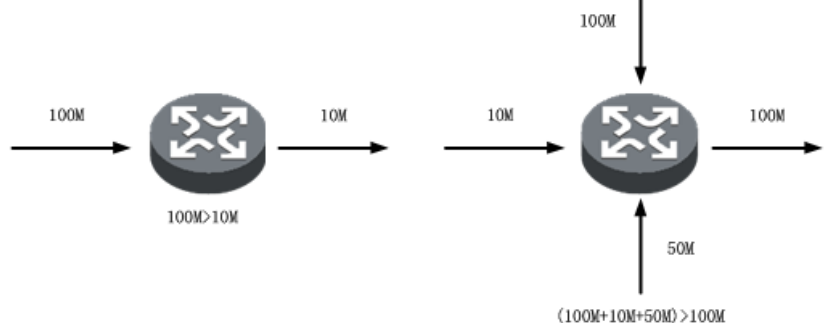

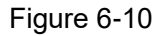

- 1) The group streams are from the high-speed linkage to the device and forward via the low speed linkage,
- 2) The group streams are connected to the network device via several ports and then forward via one port (the speeds of the multiple input ports are larger than the speed of the output port.)

If the flow speed is too huge, it may encounter resources threshold and result in flow congestion. Not only the linkage bandwidth has the congestion, any insufficient resources of the forward place (such as the available process time, buffer, memory resources are not sufficient) may result in congestion. Besides, if the flow control is out of the range at some time and there are no sufficient network resources, it may trigger network congestion too.

The congestion has a series of negative effect:

- The congestion enhances the packet transmission delay and jitter, the high latency may result in sending the packet again.
- The congestion slows the network inbound and outbound flows and lower the usages rate of the network resources.

• The congestion consumes huge amount of network resources (especially storage resources), improper resources allocation may result in system down.

So, we can see the congestion prevents the flows getting the resources in time and it is the original source to lower the service performance. In the complicated environments where there is group exchanging and multiple-user business, congestion is inevitable. So there shall be a proper way to deal with the congestion.

### 6.4.2 Congestion Settlement

The direct method to solve insufficient resources is to add network bandwidth. But the bandwidth has its limit, it cannot fix all the problems resulting from the network congestion.

The more effective way to solve network congestion is to add flow control and resources allocation function in the network. It can provide different services according to different business requirements, and allocate and use the resources more reasonably. During the resources allocation and flow control process, try to control the direction or indirect factors that may trigger network congestion, which is to reduce the occurrence rate of the congestion. When the network congestion occurs, it can allocate the resources according to the business type and requirements to reduce the effect of the congestion to the minimum level.

### 6.4.3 Queue Scheduling

Usually we adopt queue scheduling to settle the congestion management. Using the line algorithm to categorize the flows and use the priority algorithm to send out these kinds of flows first. Each queue algorithm is to fix the pending network flow problems; it has great effect on the bandwidth resources allocation, delay, jitter and etc.

This series product supports two priority queue: high priority queue and low priority queue. The priority of each packet is set according to the following four plans.

- 1. The physical port.
- 2. 802.1Q VLAN tag.
- 3. TOS/DS string of the IP packet.
- 4. TCP/UDP port.

When there are several QoS settings, once one priority setup item becomes the high priority, then the item will be put in the high priority line and then forward. When there are several high priorities, for the same level, it adopts First In First Out (FIFO).

### 6.4.4 Priority Mode

Each received packet maps to either high priority or low priority. The packet priority setup has three modes. See Figure 6-11.

| Port Management         Device Management         > Spanning Tree         > VLAN         Owight-Round-Robin. Low weight 8 • High weight 8 •                                                    |
|----------------------------------------------------------------------------------------------------|
| Priority Mode           > Spanning Tree              • First-in-First-Out            > VLAN              • All-High-Before-Low            • Weight-Round-Robin. Low weight 8 • High weight 8 • |
| Spanning Tree     Mode     All-High-Before-Low     VLAN     Weight-Round-Robin. Low weight 8     High weight 8                                                                                 |
| Mode     All-High-Before-Low       VLAN     Weight-Round-Robin. Low weight 8 • High weight 8 •                                                                                                 |
| VLAN<br>○ Weight-Round-Robin. Low weight 8 	 High weight 8                                                                                                    |
|                                                                                                    |
| > Link Aggregation                                                                                                    |
| > QoS Settings Save                                                                                                    |
| > Security                                                                                                    |
| > SNMP Settings                                                                                                    |
| > 802.1X                                                                                                    |
| > IGMP Snooping                                                                                                    |
| > HTTPS                                                                                                    |
| ▶ PoE                                                                                                    |
|                                                                                                    |

### Figure 6-11

### Refer to Table 6-3 for priority mode information.

| Name               | Note                                                                  |
|--------------------|-----------------------------------------------------------------------|
| First In First Out | The first received packet will be forwarded first. When QoS           |
| (FIFO)             | function is disabled, device adopts FIFO mode to process the packets. |
| All high before    | Device forwards the packets according to the specified priority       |
| low                | level.                                                                |
| Weight round       | Set the weight level to change the packet forwarding percentage in    |
| robin              | the high priority and low priority.                                   |

Table 6-3

# 6.4.5 QoS Based on Port/802. 1p/DSCP

| ► System Config     | Priority Mode | Port/802.1p/DSCP | Based TO | CP/UDP Port Bas | ed |            |   |   |
|---------------------|---------------|------------------|----------|-----------------|----|------------|---|---|
| Port Management     |               | -                |          |                 |    |            |   | _ |
| ▼ Device Management | Port          | Port Based       | _        | 802.1p Based    |    | DSCP Based |   |   |
| > Spanning Tree     | 1             | Disable          | • [      | Disable         | •  | Disable    | - | Â |
| > VLAN              | 2             | Disable          | • [      | Disable         | •  | Disable    | • |   |
| > Link Aggregation  | 3             | Disable          | - [      | Disable         | •  | Disable    | • |   |
| > QoS Settings      | 4             | Disable          | -        | Disable         | •  | Disable    | - |   |
| > Security          | 5             | Disable          | - [      | Disable         | •  | Disable    | • |   |
| > SNMP Settings     | 6             | Disable          | -        | Disable         | •  | Disable    | • | E |
| > 802.1X            | 7             | Disable          | - [      | Disable         | •  | Disable    | - |   |
| > IGMP Snooping     | 8             | Disable          | - [      | Disable         | •  | Disable    | • |   |
| > HTTPS             | 9             | Disable          | - [      | Disable         | •  | Disable    | • |   |
| ▶ PoE               | 10            | Disable          | -        | Disable         | •  | Disable    | - |   |
|                     | 11            | Disable          | -        | Disable         | •  | Disable    | • |   |
|                     | 12            | Disable          | - [      | Disable         | •  | Disable    | • |   |
|                     | 13            | Disable          | • [      | Disable         | •  | Disable    | - |   |
|                     | 14            | Disable          | • [      | Disable         | •  | Disable    | - |   |
|                     | 15            | Disable          | • [      | Disable         | •  | Disable    | • |   |
|                     | 16            | Disable          | • C      | Disable         | -  | Disable    | - |   |
|                     | 17            | Disable          | - [      | Disable         | •  | Disable    | - |   |

Figure 6-12

#### Based on port

When a port is set as the high priority, the received packets are placing in the high priority queue. Each port can set as the high priority.

### Based on 802.1p

802.1p priority is at the 2-layer packet head. It is for the environment where there is no need to analyze the 3rd head and shall guarantee the QoS in the 2-layer.

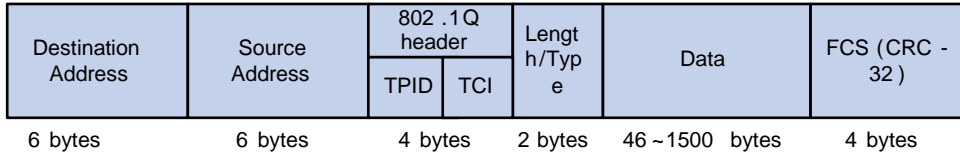

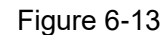

In Figure 6-14, the four-byte 802.1Q tag head includes 2-byte TPID (Tag Protocol Identifier) and 2-byte TCI (Tag Control Information). The TPID value is 0x8100. In Figure 6-9, it displays the detailed contents of the tag head of the 802.1Q, Priority string is the 802.1p priority. The priority is called 802.1p since the priority is defined in 802.1p specifications.

|   |   |   | Byt | te 1 |      |    |     |      |       |      | Byt   | e 2 |   |   |   | Byte 3 Byte 4                |      |    |   |            |     |   |   |   |     |      |   |   |   |   |   |
|---|---|---|-----|------|------|----|-----|------|-------|------|-------|-----|---|---|---|------------------------------|------|----|---|------------|-----|---|---|---|-----|------|---|---|---|---|---|
|   |   |   | Т   | PIC  | D(Ta | ag | oro | toco | ol ic | lent | tifie | r)  |   |   |   | TCI(Tag control information) |      |    |   |            |     |   |   |   |     |      |   |   |   |   |   |
| 1 | 0 | 0 | 0   | 0    | 0    | 0  | 1   | 0    | 0     | 0    | 0     | 0   | 0 | 0 | 0 | Pr                           | iori | ty |   | <b>X</b> ( | CFI |   |   | V | 'LA | N II | D |   |   |   |   |
| 7 | 6 | 5 | 4   | 3    | 2    | 1  | 0   | 7    | 6     | 5    | 4     | 3   | 2 | 1 | 0 | 7                            | 6    | 5  | 4 | 3          | 2   | 1 | 0 | 7 | 6   | 5    | 4 | 3 | 2 | 1 | 0 |

Figure 6-14

Refer to Table 6-4 for 802.1p priority.

| Priority      | 802.1p priority(Decimal | 802.1p priority (Binary | Key words        |
|---------------|-------------------------|-------------------------|------------------|
| Queue         | system)                 | system)                 |                  |
| Low priority  | 0                       | 000                     | best-effort      |
| queue         | 1                       | 001                     | background       |
|               | 2                       | 010                     | spare            |
|               | 3                       | 011                     | excellent-effort |
| High priority | 4                       | 100                     | controlled-load  |
| queue         | 5                       | 101                     | video            |
|               | 6                       | 110                     | voice            |
|               | 7                       | 111                     | network-manage   |
|               |                         |                         | ment             |

Table 6-4

Based on the TOS/DS string of the IP packet

| Destination +<br>Address+ | Source⊬<br>Address⊬ | 802.1Q↩<br>Header↩ | Length<br>/Type⊬ | VER=0100↔<br>IPV4↔ | Header⊬<br>Size⊬ | TOS≁   | +      |
|---------------------------|---------------------|--------------------|------------------|--------------------|------------------|--------|--------|
| 6 byte⊷                   | 6 byte⊷             | 4 byte⊷            | 2 byte⊷          | 4 bit⊷             | 4 bit⊷           | 6 bit⊬ | 2 bit⊬ |
|                           |                     |                    | Figure           | 6-15               |                  |        |        |

In Figure 6-10, the ToS string of the IP packet head has 8 bits, RFC2474 redefines the ToS domain of the IP packet head, and it is called (Differentiated Services). DSCP priority uses the first 6-bit (0-5). The value ranges from 0 to 63, and the last 2-bit (6, 7) are the reserved bit. Refer to Table 6-5 for IP priority information.

| Priority        | IP priority ( Decimal | IP priority (Binary | Key words |
|-----------------|-----------------------|---------------------|-----------|
| Queue           | system)               | system)             |           |
| High priority I | 46                    | 101110              | ef        |
| queue           | 10                    | 001010              | af11      |
|                 | 18                    | 010010              | af21      |
|                 | 26                    | 011010              | af31      |
|                 | 34                    | 100010              | af41      |
|                 | 48                    | 110000              | cs6       |
|                 | 56                    | 111000              | cs7       |
| Low priority    | Others                | XXXXXX              |           |
| queue           |                       |                     |           |

#### Table 6-5

### 6.4.6 TCP/UDP Port

TCP and UDP adopt 16bit port to recognize the applications. The server usually uses the port to recognize. For example, the TCP port of the FTP server is the 21, TCP port of each Telnet server is 23, UDP port of each TFTP server is 69. All TCP/IP service is using the well-known 1-1023 port.

| ▶ System Config     | Priority Mode | Port/802.1p/DSCP | Based TCP/UDP Port Based |          |
|---------------------|---------------|------------------|--------------------------|----------|
| Port Management     |               |                  |                          |          |
| ▼ Device Management |               | Protocol         | Option                   |          |
| > Spanning Tree     |               | FTP              | FIFO                     |          |
| > VLAN              |               | SSH              | FIFO                     | <b>•</b> |
| > Link Aggregation  |               | TELNET           | FIFO                     | •        |
| > QoS Settings      |               | SMTP             | FIFO                     | •        |
| > Security          |               | DNS              | FIFO                     | •        |
| > SNMP Settings     |               | TFTP             | FIFO                     | • E      |
| > 802.1X            |               | HTTP             | FIFO                     | •        |
| > IGMP Snooping     |               | POP3             | FIFO                     | •        |
| > HTTPS             |               | NEWS             | FIFO                     | •        |
| ▶ PoE               |               | SNTP             | FIFO                     | •        |
|                     |               | NETBIOS          | FIFO                     | •        |
|                     |               | IMAP             | FIFO                     | •        |
|                     |               | SNMP             | FIFO                     | ▼        |
|                     |               | HTTPS            | FIFO                     | •        |
|                     |               | MSN              | FIFO                     | ▼        |
|                     | Save          |                  |                          |          |

### Figure 6-16

In Figure 6-11, this series product can process the received packets based on the TCP/UDP port such as FTP, SSH, TELNET, SMTP, and DNS. Here is to set packet high priority, low priority, or discard. The default setup is FIFO.

#### Config example.

- 1. Network connection
- In Figure 6-12, connect the device with the FTP server, and use the port 1 and port 2 to connect the device.

• Properly set QoS function, the port 2 has high priority than port 1 and is blocked to access FTP server.

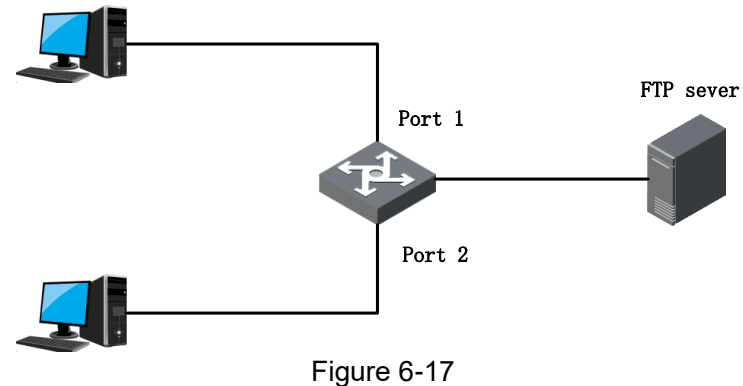

#### 2. Settings

(1) Set the device mode is all-high-before-low mode

| System Config      | Priority Mode Port/802.1 | 1p/DSCP Based TCP/UDP Port Based                     |
|--------------------|--------------------------|------------------------------------------------------|
| Port Management    |                          |                                                      |
| Device Management  | Priority Mode            |                                                      |
| > Spanning Tree    |                          | <ul> <li>First-in-First-Out</li> </ul>               |
|                    | Mode                     | <ul> <li>All-High-Before-Low</li> </ul>              |
| > VLAN             |                          | ○ Weight-Round-Robin. Low weight 8 - High weight 8 - |
| > Link Aggregation |                          |                                                      |
| > QoS Settings     | Save                     |                                                      |
| > Security         |                          |                                                      |
| > SNMP Settings    |                          |                                                      |
| > 802.1X           |                          |                                                      |
| > IGMP Snooping    |                          |                                                      |
| > HTTPS            |                          |                                                      |
| ▶ PoE              |                          |                                                      |
|                    |                          |                                                      |

(2) Set port 2 as high priority.

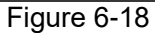

| ▶ System Config     | Priority Mode | Port/802.1p/DSC | P Based | TCP/UDP Port Ba | ised |            |     |
|---------------------|---------------|-----------------|---------|-----------------|------|------------|-----|
| Port Management     |               |                 |         |                 |      |            |     |
| ▼ Device Management | Port          | Port Based      |         | 802.1p Based    |      | DSCP Based |     |
| > Spanning Tree     | 1             | Disable         | •       | Disable         | •    | Disable    |     |
| > VLAN              | 2             | Enable          | •       | Disable         | •    | Disable    | •   |
| > Link Aggregation  | 3             | Disable         | •       | Disable         | •    | Disable    | •   |
| > OoS Settings      | 4             | Disable         | •       | Disable         | •    | Disable    | •   |
|                     | 5             | Disable         | -       | Disable         | •    | Disable    | •   |
| > SNMP Settings     | 6             | Disable         | •       | Disable         | •    | Disable    | • E |
| > 802 1Y            | 7             | Disable         | •       | Disable         | •    | Disable    | •   |
| > IGMP Snooping     | 8             | Disable         | •       | Disable         | •    | Disable    | •   |
| > HTTPS             | 9             | Disable         | •       | Disable         | •    | Disable    | •   |
| ▶ PoE               | 10            | Disable         | •       | Disable         | •    | Disable    | •   |
|                     | 11            | Disable         | •       | Disable         | •    | Disable    | •   |
|                     | 12            | Disable         | •       | Disable         | •    | Disable    | •   |
|                     | 13            | Disable         | •       | Disable         | •    | Disable    | -   |
|                     | 14            | Disable         | •       | Disable         | •    | Disable    | •   |
|                     | 15            | Disable         | •       | Disable         | •    | Disable    | •   |
|                     | 16            | Disable         | •       | Disable         | •    | Disable    | •   |
|                     | 17            | Disable         | •       | Disable         | •    | Disable    | • • |
|                     | Save          |                 |         |                 |      |            |     |

### Figure 6-19 Set device to discard FTP data packet, block user to access FTP server. (3)

| ▶ System Config     | Priority Mode | Port/802.1p/DSCP Ba | ased TCP/UDP Port Based |          |
|---------------------|---------------|---------------------|-------------------------|----------|
| Port Management     |               | -                   |                         |          |
| ▼ Device Management |               | Protocol            | Option                  |          |
| > Spanning Tree     |               | FTP                 | Discard                 |          |
| > VLAN              |               | SSH                 | FIFO                    | ·        |
| > Link Aggregation  |               | TELNET              | FIFO                    | •        |
| > QoS Settings      |               | SMTP                | FIFO                    | •        |
| > Security          |               | DNS                 | FIFO                    | •        |
| > SNMP Settings     |               | TFTP                | FIFO                    | <b>•</b> |
| > 802.1X            |               | HTTP                | FIFO                    | •        |
| > IGMP Snooping     |               | POP3                | FIFO                    | •        |
| > HTTPS             |               | NEWS                | FIFO                    | •        |
| ▶ PoE               |               | SNTP                | FIFO                    | •        |
|                     |               | NETBIOS             | FIFO                    | •        |
|                     |               | IMAP                | FIFO                    | •        |
|                     |               | SNMP                | FIFO                    | •        |
|                     |               | HTTPS               | FIFO                    | •        |
|                     |               | MSN                 | FIFO                    | •        |
|                     | Save          |                     |                         |          |

Figure 6-20

## 6.5 Security

MAC (Media Access Control) records the relationship between the MAC address and the port, and port belonging VLAN information and etc.

### 6.5.1 MAC Address List

When device forwards the packet, it searches the MAC address sheet according to the packet destination MAC address. If the MAC address list includes an item matching the packet destination MAC address, it uses the output port to forward the packet. If the MAC address has no item matching the packet destination MAC address, device adopts the broadcast mode to forward the packet via the corresponding VLAN (except the input port).

Refer to the following figure for MAC address information.

| System Config      | Mac Address Ta | able Port Mac Binding Port I | Mac Filtering |      |      |        |
|--------------------|----------------|------------------------------|---------------|------|------|--------|
| Port Management    |                |                              |               |      |      |        |
| Device Management  | No.            | Mac Address                  | Туре          | VLAN | Port | State  |
| > Spanning Tree    | 1              | 085700E56720                 | Dynamic       | 1    | 24   | UnBind |
| > VLAN             |                |                              |               |      |      |        |
| > Link Aggregation |                |                              |               |      |      |        |
| > QoS Settings     |                |                              |               |      |      |        |
| > Security         |                |                              |               |      |      |        |
| > SNMP Settings    |                |                              |               |      |      |        |
| > 802.1X           |                |                              |               |      |      |        |
| > IGMP Snooping    |                |                              |               |      |      |        |
| > HTTPS            |                |                              |               |      |      |        |
| ▶ PoE              |                |                              |               |      |      |        |
|                    |                |                              |               |      |      |        |
|                    |                |                              |               |      |      |        |
|                    |                |                              |               |      |      |        |
|                    |                |                              |               |      |      |        |
|                    | Defreeb        |                              |               |      |      |        |
|                    | Refresh        |                              |               |      |      |        |
|                    |                |                              |               |      |      |        |

Figure 6-21

### 6.5.2 Port MAC Binding

As it is shown in Figure 6-22, you can click the connected port to configure port MAC binding function, which is to make the MAC of current port is bound on the selected port. Other devices will fail to make communication with the device whose MAC is bound if port MAC address is transferred.

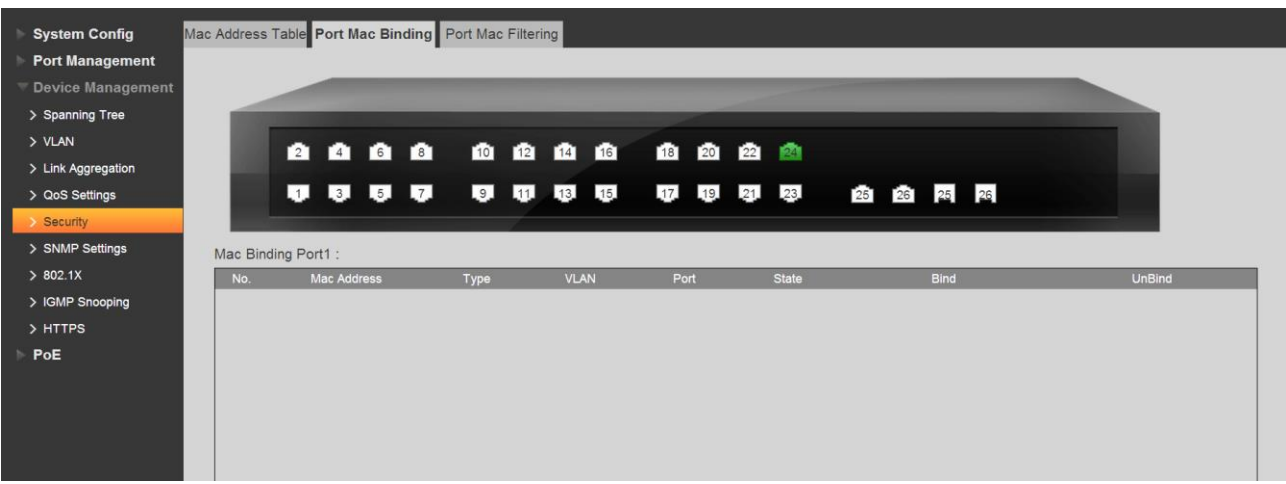

Figure 6-22

#### Config example.

#### 1. Network connection

User uses WEB to set port MAC binding so that the port can only be used by current device. 2. Settings

- (1) From **Device Management>Security**, go to **MAC Address Table** interface.
- (2) Select **Port MAC Binding** interface.
- (3) Select the port whose connection status is green, and then click Bind button. See Figure 6-23.

| System Config       | Mac Address | Table Port Mac B | inding Port Mac | Filtering |       |                                                                                                    |             |        |
|---------------------|-------------|------------------|-----------------|-----------|-------|----------------------------------------------------------------------------------------------------|-------------|--------|
| Port Management     |             | -                | -               |           |       |                                                                                                    |             |        |
| ▼ Device Management |             |                  |                 |           |       |                                                                                                    |             |        |
| > Spanning Tree     |             | 1000             | -               |           |       |                                                                                                    |             |        |
| > VLAN              |             | 2 4 6            |                 |           |       | 22 🕅                                                                                                    |             |        |
| > Link Aggregation  |             |                  |                 | 12 14 10  | 10 20 | in the line of the line of the |             |        |
| > QoS Settings      |             | 1 3 5            | 7 9             | 11 13 15  | 17 19 | 21 23                                                                                                    | 25 26 25 26 |        |
| > Security          |             |                  |                 | 7         |       |                                                                                                    |             |        |
| > SNMP Settings     | Mac Bind    | ding Port24 :    |                 |           |       |                                                                                                    |             |        |
| > 802.1X            | No.         | Mac Address      | Туре            | VLAN      | Port  | State                                                                                                    | Bind        | UnBind |
| > IGMP Snooping     | 1           | 085700E56720     | Static          | 1         | 24    | Bind                                                                                                    | Bind        | UnBind |
| > HTTPS             |             |                  |                 |           |       |                                                                                                    |             |        |
| ▶ PoE               |             |                  |                 |           |       |                                                                                                    |             |        |
|                     |             |                  |                 |           |       |                                                                                                    |             |        |
|                     |             |                  |                 |           |       |                                                                                                    |             |        |
|                     |             |                  |                 |           |       |                                                                                                    |             |        |
|                     |             |                  |                 |           |       |                                                                                                    |             |        |

Figure 6-23

### 6.5.3 Port Mac Filtering

| System Config     | Mac Address Table | Port Mac Binding Port Ma | ac Filtering                                                                                                    |             |                |                     |
|-------------------|-------------------|--------------------------|----------------------------------------------------------------------------------------------------|-------------|----------------|---------------------|
| Port Management   |                   |                          |                                                                                                    |             |                |                     |
| Device Management |                   |                          |                                                                                                    |             |                |                     |
| > Spanning Tree   | 100               |                          | States of the second second second second second second second second second second second second second second |             |                |                     |
| > VLAN            |                   | 2 4 6 8                  | 10 12 14 m                                                                                                    | 18 👘 12 124 |                |                     |
| Link Aggregation  |                   |                          |                                                                                                    |             |                |                     |
| > QoS Settings    |                   | 1 3 5 7                  | 9 11 13 15                                                                                                    | 17 19 21 23 | 25 26 25 26    |                     |
| > Security        |                   |                          |                                                                                                    |             |                |                     |
| > SNMP Settings   | Mac Filtering Pe  | ort20 :                  |                                                                                                    |             |                |                     |
| > 802.1X          | No.               | Mac Address              | Туре                                                                                                    | VLAN Port   | Reserved State | Reserved UnReserved |
| > IGMP Snooping   | 1                 | 4C11BF24000C             | Dynamic                                                                                                    | 1 20        | UnReserved F   | UnReserved          |
| > HTTPS           | 2                 | 000CAA00000D             | Dynamic                                                                                                    | 1 20        | UnReserved     | Leserved UnReserved |
| ▶ PoE             | 3                 | D4AE52BFD02F             | Dynamic                                                                                                    | 1 20        | UnReserved F   | teserved UnReserved |
|                   | 4                 | B4A38251405B             | Dynamic                                                                                                    | 1 20        | UnReserved F   | teserved UnReserved |
|                   | 5                 | 000EAEA48061             | Dynamic                                                                                                    | 1 20        | UnReserved F   | leserved UnReserved |
|                   | 6                 | 001F5517C07F             | Dynamic                                                                                                    | 1 20        | UnReserved     | teserved UnReserved |
|                   | 7                 | 201234AB709C             | Dynamic                                                                                                    | 1 20        | UnReserved F   | teserved UnReserved |
|                   | 8                 | 4C11BF7610C1             | Dynamic                                                                                                    | 1 20        | UnReserved F   | teserved UnReserved |
|                   | 9                 | 782BCB3F40EA             | Dynamic                                                                                                    | 1 20        | UnReserved F   | teserved UnReserved |
|                   | 10                | 782BCB3F40F2             | Dynamic                                                                                                    | 1 20        | UnReserved     | Leserved UnReserved |
|                   | Add               | Save                     |                                                                                                    |             |                |                     |

Figure 6-24

As it is shown in Figure 6-24, the function is used to restrict the MAC message under the port, which is to prevent attack from counterfeit users. You can select to add manually or select the approved MAC in the list. After the port is configured with this function, it will check if the source MAC address of packet is the same as the approved MAC address when the port receives packet.

- If it is same, then the packet is considered as legal, and it will continue to implement follow-up processing;
- If it is different, then the packet is considered as illegal, and it will be discarded.

# 6.6 SNMP Settings

SNMP network includes two elements: NMS and Agent.

- NMS (Network Management System) is the SNMP network administrator. It provides user-friendly
  interactive interface. It is suitable for the network administrator to complete the most management
  work.
- Agent is the object to be managed in the SNMP network. It is to receive, process the NMS query
  message. In some urgent situation such as the port status has changed, Agent can auto send out
  the alarm information to the NMS.

When NMS manages the device, it pays great attention on some parameters such as port status, CPU usage rate and etc. All these parameters together are called the Management Information Base (MIB). These parameter are called the nodes in the MIB. MIB defines the layers of these nodes and the properties of these objects such as object name, access rights, data type and etc. Each Agent has its own MIB. All managed devices have their own MIB file, and compiling these MIB files on the NMS can generate the MIB of each device. The NMS reads and writes the nodes of the MIB according to the access rights setup so that it can manage the Agent. Refer to the following figure for the relationship among NMS, Agent and MIB.

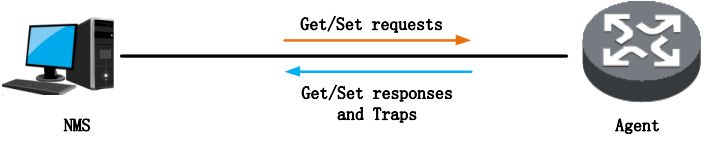

Figure 6-25

MIB adopts the tree organization, it consists of many nodes. Each node represents one managed object. The managed object can use an unique number representing the path beginning from the root. This number is called Object Identifier (OID). Refer to the following figure for detailed information. The managed object B can use a series number {1.2.1.1} to identify. This is the OID of the managed object.

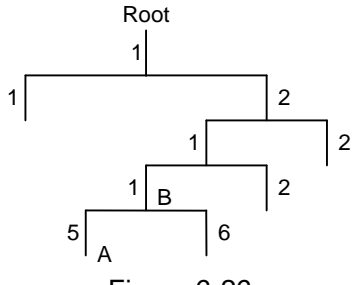

#### Figure 6-26

SNMP provides three basic operations to realize the interactive between the NMS and the Agent:

- Get: NMS uses it to search the value of one or more nodes of the Agent MIB.
- Set: NMS uses it to set the value of one or more nodes of the Agent MIB.
- Trap: NMS uses it to send Trap information to the NMS. The Agent does not require the NMS to send the responding message and NMS does not respond the Trap information. SNMPv1,SNMPv2 and SNMPv3 all support Trap operation.

#### SNMP protocol version

Right now, the Agent supports SNMPv1, SNMPv2 and SNMPv3.

- SNMPv1 adopts community name to certify. The community name is just like a password, it is to restrict the communication between the NMS and Agent. If the NMS community name and the managed device community name are not the same, the NMS and the Agent cannot establish the SNMP connection, which means the NMS cannot access the Agent and the NMS discards the warning information from the Agent.
- SNMPv2 adopts the community name to certify. SNMPv2c has expand the functions of the SNMPv1. It provides more operation types and supports more data types, provides abundant error codes and can accurately distinguish the errors.
- SNMPv3 adopts User-Based Security Model (USM) to certify. The network administrator can set the
  authentication and encryption function. The authentication is to check the validity of the message
  sender to avoid the illegal access. The encryption is to encrypt the communication messages
  between the NMS and the Agent in case there is eavesdrop. The authentication and the encryption
  function can enhance the security level between the NMS and the Agent.

**Note:** Please make sure the NMS and the Agent are using the same SNMP version, otherwise the NMS and Agent connection may fail.

### 6.6.1 SNMP

This interface is to set the SNMP. The V1 and V2 include the following setups.

| System Config                                                                                                    | SNMP                                                                                                    |  |
|----------------------------------------------------------------------------------------------------|----------------------------------------------------------------------------------------------------|--|
| ▶ Port Management ▼ Device Management                                                                                                    | SNMP Version SNMP v1 SNMP v2 SNMP v3                                                                                                    |  |
| <ul> <li>&gt; Spanning Tree</li> <li>&gt; VLAN</li> <li>&gt; Link Aggregation</li> <li>&gt; QoS Settings</li> <li>&gt; Security</li> </ul> | SNMP Port     161     (1~65535)       Read Community     Must fill       Write Community     Must fill       Trap Address     Image: Community of the second second seco |  |
| <ul> <li>SNMP Settings</li> <li>802.1X</li> <li>IGMP Snooping</li> <li>HTTPS</li> <li>PoE</li> </ul>                                       | Default Refresh Save                                                                                                    |  |

Figure 6-27 In Figure 6-21, SNMP V1 and V2 setup interface includes SNMP port, version, read community, write community, Trap address, and Trap port.

| I IQUIE 0-20 IS LIFE SINIVIE VS SELUP IIILEITACE. | Figure | 6-28 is | the | <b>SNMP</b> | V3 | setup | interface. |
|---------------------------------------------------|--------|---------|-----|-------------|----|-------|------------|
|---------------------------------------------------|--------|---------|-----|-------------|----|-------|------------|

| ▶ System Config    | SNMP                                 |  |
|--------------------|--------------------------------------|--|
| Port Management    |                                      |  |
| Device Management  | SNMP Version SNMP v1 SNMP v2 SNMP v3 |  |
| > Spanning Tree    | SNMP Port <b>161</b> (1~65535)       |  |
| > VLAN             | Read Community Must fill             |  |
| > Link Aggregation | Write Community Must fill            |  |
| > QoS Settings     | Tran Address                         |  |
| > Security         | Trap Port 162                        |  |
| > SNMP Settings    | 102                                  |  |
| > 802.1X           | Read-only Username public            |  |
| > IGMP Snooping    | Authentication Type   MD5  SHA       |  |
| > HTTPS            | Authentication                       |  |
| ▶ PoE              | Password                             |  |
|                    | Encryption Type                      |  |
|                    | Encryption Password                  |  |
|                    | Read&write Username private          |  |
|                    | Authentication Type   MD5  SHA       |  |
|                    | Authentication                       |  |
|                    | Password                             |  |
|                    | Encryption Type                      |  |
|                    | Encryption Password                  |  |
|                    |                                      |  |
|                    | Default Refresh Save                 |  |

Figure 6-28

Refer to Table 6-6 for detailed information.

| Name          | Note                                                                   |
|---------------|------------------------------------------------------------------------|
| Read          | The community name to access the network administrator. The right is   |
| community     | read. The default setup is public.                                     |
| Write         | The community name to access the network administrator. The right is   |
| community     | write. The default setup is private.                                   |
| Trap address  | It is to specify the server IP address.                                |
| Trap port     | It is to set trap destination port.                                    |
| Read-only     | Set the read-only user name. It is for V3 only.                        |
| user name     |                                                                        |
| Authenticatio | It is to set authentication mode when the security level is            |
| n mode        | "Authentication no encryption" or "Authentication and encryption". The |
|               | authentication mode includes MDS and SHA.                              |
| Authenticatio | It is to set authentication password.                                  |
| n password    |                                                                        |
| Encryption    | When the authentication mode is "authentication and encryption", it is |
| mode          | to set encryption mode. This series product supports 3DES only.        |
| Encryption    | When the authentication mode is "authentication and encryption", it is |
| password      | to set the encryption password.                                        |
| Read/write    | It is to set read/write user.                                          |
| password      |                                                                        |

Table 6-6

#### Config example.

SNMPv1/v2

1. Network connection

Refer to Figure 6-23, the NMS connects with the Switch and it shall realize the following requirements. NMS monitors and manages the Switch via SNMPv1 and SNMPv2c.

Switch can auto send out Trap message to the NMS when there is a malfunction.

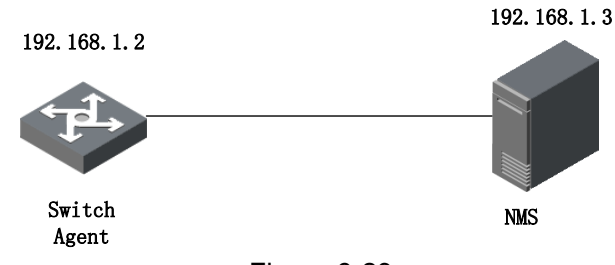

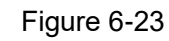

- Settings
   In the navigation bar, from Device> SNMP Settings, system goes to SNMPv1 interface by default.
- 2) Select SNMP version as v1 or v2.
- 3) SNMP port number is 161, set "Read Community", "Write Community", "Trap address" and "Trap Port". See Figure 6-29.

| System Config                                                                                                    | SNMP                                                                                               |  |
|----------------------------------------------------------------------------------------------------|----------------------------------------------------------------------------------------------------|--|
| ► Port Management<br>▼ Device Management                                                                                                    | SNMP Version SNMP v1 SNMP v2 SNMP v3                                                               |  |
| <ul> <li>&gt; Spanning Tree</li> <li>&gt; VLAN</li> <li>&gt; Link Aggregation</li> <li>&gt; QoS Settings</li> <li>&gt; Security</li> <li>&gt; SNMP Settings</li> </ul> | SNMP Port161(1~65535)Read CommunitypubilcWrite CommunityprivateTrap Address192.168.1.2Trap Port162 |  |
| <ul> <li>802.1X</li> <li>IGMP Snooping</li> <li>HTTPS</li> <li>PoE</li> </ul>                                                                                          | Default Refresh Save                                                                               |  |

Figure 6-29

#### SNMPv3

1. Network connection

Refer to Figure 6-31, the NMS connects with the Switch and it shall realize the following requirements.

- NMS monitors and manages the Switch via SNMPv3.
- Switch can auto send out Trap message to the NMS when there is a malfunction.
- When NMS connects Agent via SNMP, it requires authentication. The authentication mode is MD5, the authentication password is admin123.
- The SNMP message among the NMS and the Agent shall be encrypted, the encryption mode is DES56, and the encryption password is admin123.

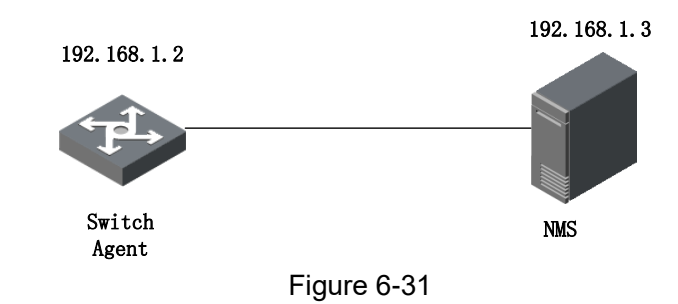

#### 2. Settings

- (1) In the navigation bar, from **Device>SNMP Settings**, system goes to SNMPv1 interface by default.
- (2) Select SNMP version as v3.
- (3) SNMP port number is 161, set "Read Community", "Write Community", "Trap address" and "Trap Port". Trap port is 162.
- (4) Input read-only user name as "user".
- (5) Authentication mode is MD5.
- (6) Authentication password is "admin123".
- (7) Encryption mode is "CBC-DES"
- (8) The encryption password and confirm password is "admin123".
- (9) Input read/write user name as "user1".
- (10) Authentication mode is "MD5".
- (11) Encryption password is "admin123".
- (12) Encryption mode is "CBC-DES"
- (13) Encryption password is "admin123".
- (14) Click Save button. See Figure 6-32.

| ► System Config   | SNMP                |             |            |          |
|-------------------|---------------------|-------------|------------|----------|
| ▶ Port Management | SNMD Version        |             | SNIMD v2   | SNIMD 12 |
| Device Management | SIMIP VEISION       |             | SINIVIP VZ |          |
| > Spanning Tree   | SNMP Port           | 161         | (1~65535)  |          |
| > VLAN            | Read Community      | pubilc      |            |          |
| Link Aggregation  | Write Community     | private     |            |          |
| > QoS Settings    | Trap Address        | 192.168.1.2 |            |          |
| > SNMP Settings   | Trap Port           | 162         |            |          |
| > 802.1X          | Read-only Username  | user        |            |          |
| > IGMP Snooping   | Authentication Type | • MD5       | ⊖ SHA      |          |
| > HTTPS           | Authentication      | •••••       |            |          |
| ⊳ PoE             | Password            |             |            |          |
|                   | Encryption Type     | • CBC-DES   |            |          |
|                   | Encryption Password | •••••       |            |          |
|                   | Read&write Username | private     |            |          |
|                   | Authentication Type | • MD5       | ) SHA      |          |
|                   | Authentication      | •••••       | ****       |          |
|                   | Password            |             |            |          |
|                   | Encryption Type     | • CBC-DES   |            |          |
|                   | Encryption Password | •••••       |            |          |
|                   |                     | Default     | Refresh    | Save     |

Figure 6-32

### 6.7 802.1x

IEEE 802.1x is the authentication standard about user network access which is designated by IEEE, it is a type of network access control protocol based on port, therefore, the exact 802.1x authentication function has to be configured on the device port. As for the user device which is accessed to port has to control access upon network source via authentication.

### 6.7.1 802.1x Networking Structure

802.1x system includes three parts which are Client, Device and Authentication Server, which is shown in Figure 6-33.

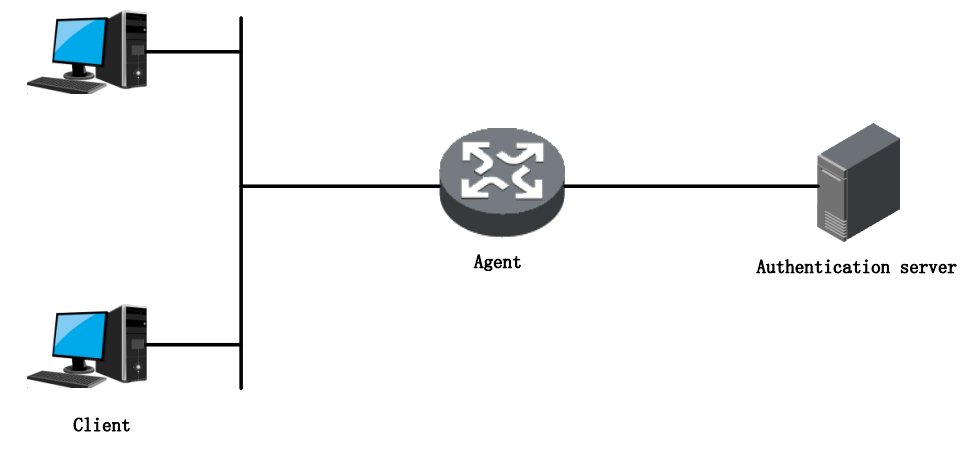

#### Figure 6-33

- Client is the user terminal device which requires for LAN access, which is authenticated by the device end in the LAN. The client has to install client software which supports 802.1x authentication.
- Device end is the network device which controls client access in the LAN, it is located between client and authentication server, which provides LAN access port for customers (physical port or logical port), and it implements authentication upon the connected client via interaction with server.
- Authentication server is used to implement authentication, authorization and billing, generally it is RADIUS (Remote Authentication Dial-In User Service) server. Authentication server can verify the legality of client according to the client authentication information sent by device end, and inform the device of verification results, it is decided by device end whether it allows client access or not. The role of authentication server can be replaced by device in some small-scale network environment, which means that the device realizes local authentication, authorization and billing upon the client.

### 6.7.2 802.1x Authentication Controlled/Uncontrolled Port

The LAN access ports provided by device for client can be divided into two logical ports which are controlled port and uncontrolled port. Any frame which arrived the port can be displayed on both controlled port and uncontrolled port.

- The uncontrolled port is always in the status of bidirectional connection, which is mainly used to transmit authentication packet and make sure that the client can always send or receive authentication packet.
- The controlled port is always in the status of bidirectional connection under authorization status, which is used to transmit business packet; it is forbidden to receive any packet from client when it is in the unauthorized status.

### 6.7.3 Trigger Mode of 802.1x Authentication

The authentication process of 802.1x is actively launched by client, it can be launched by device as well.

- 1. Client Active Trigger Mode
- Multicast trigger: the client actively send authentication request packet to device in order to trigger authentication, the destination address of the packet is the multicast MAC address 01-80-C2-00-00-03.
- Broadcast trigger: the client actively send authentication request packet to device in order to trigger authentication, the destination address of the packet is the broadcast MAC address. The mode is able to solve the problem that the device fails to receive authentication request from client because some devices fail to support the multicast packet above in the network.

2. Device Active Trigger Mode

The device active trigger mode is used to support the client which is unable to actively send authentication request packet, there are two types of device active trigger authentication:

- Multicast trigger: The device actively sends request packet of identity type to trigger authentication to client at regular interval (it is 30s by default).
- Unicast trigger: when the device receives unknown packet from source MAC address, it will actively send Identity-typed request packet to the MAC address unicast in order to trigger authentication. It will send the packet again if the device fails to receive client response within the setting duration.

### 6.7.4 Port Authorized Status

It can control if the port accessed users need to visit network source via authentication by configuring authorized status for the port. The port supports three following authorized states:

- Authorized-force: It means that the port is always in the authorized status, which allows users to visit network source without authentication.
- Unauthorized-force: it means that the port is always in the unauthorized status, which doesn't allow authentication for users. The device won't provide authentication service for the client which is accessed to the port.
- Port based 802.1x: it means that the port initial status is unauthorized status, which doesn't allow users to visit network source; The port will be switched to authorized status if the users pass authentication, and it will users to visit network source.

Config Example:

1. Network Requirement

The client IP is 192.168.1.1/24 segment, authentication server IP is 192.168.1.100, and it is required to be authenticated by authentication server when all the ports of device are accessed.

- 2. Config Steps
- (1) Enable authentication function, all ports are enabled based on 802.1x authentication, which is shown in Figure 6-34.

| System Config       | NAS Settings       | Radius Settings   |             |   |                  |
|---------------------|--------------------|-------------------|-------------|---|------------------|
| Port Management     | -                  |                   |             |   |                  |
| ▼ Device Management | Mode               | Enable            | •           |   |                  |
| > Spanning Tree     | Reauthentication   |                   |             |   |                  |
| > VLAN              | Enabled            |                   |             |   |                  |
| Link Aggregation    | Reauthentication P | eriod 0           | seconds     |   |                  |
| > QoS Settings      | Port               |                   | Admin State |   | Port State       |
| > Socurity          | 1                  | Port based 802.1X |             | • | Globally Enabled |
|                     | 2                  | Port based 802.1X |             | • | Globally Enabled |
| SNMP Settings       | 3                  | Port based 802.1X |             | • | Globally Enabled |
| > 802.1X            | 4                  | Port based 802.1X |             | • | Globally Enabled |
| > IGMP Snooping     | 5                  | Port based 802.1X |             | • | Globally Enabled |
| > HTTPS             | 6                  | Port based 802.1X |             | • | Globally Enabled |
| ▶ PoE               | 7                  | Port based 802.1X |             | • | Globally Enabled |
|                     | 8                  | Port based 802.1X |             | • | Globally Enabled |
|                     | 9                  | Port based 802.1X |             | • | Globally Enabled |
|                     | 10                 | Port based 802.1X |             | • | Globally Enabled |
|                     | 11                 | Port based 802.1X |             | • | Globally Enabled |
|                     | 12                 | Port based 802.1X |             | • | Globally Enabled |
|                     | 13                 | Port based 802.1X |             | • | Globally Enabled |
|                     | 14                 | Port based 802.1X |             | - | Globally Enabled |
|                     | 15                 | Port based 802.1X |             | • | Globally Enabled |

#### Figure 6-34

(2) Configure the address of authentication server, which is shown in Figure 6-35.

| System Config       | NAS Settings   | Radius Settings | 3              |           |       |
|---------------------|----------------|-----------------|----------------|-----------|-------|
| Port Management     | -              |                 |                |           |       |
| ▼ Device Management | Retransmit     | 3               | times          |           |       |
| > Spanning Tree     | Del            | ete             | Server Address | Auth Port | Кеу   |
| > VLAN              | •              |                 | 192.168.1.100  | 1812      | admin |
| > Link Aggregation  |                |                 |                |           |       |
| > QoS Settings      |                |                 |                |           |       |
| > Security          |                |                 |                |           |       |
| > SNMP Settings     |                |                 |                |           |       |
| > 802.1X            |                |                 |                |           |       |
| > IGMP Snooping     |                |                 |                |           |       |
| > HTTPS             |                |                 |                |           |       |
| ⊳ PoE               |                |                 |                |           |       |
|                     | Add New Server | Save            | Refresh        |           |       |

Figure 6-35

# 6.8 IGMP Snooping

IGMP Snooping (Internet Group Management Protocol Snooping) is operated on the layer two device, it is to generate layer two multicast forwarding table via snooping the IGMP packet between layer three device and host, which is to manage and control the forwarding of multicast data packet and realize layer two required distribution of multicast data packet.

### 6.8.1 IGMP Snooping Theory

Operating layer two device of IGMP Snooping can establish mapping relation for port and MAC multicast address via analysis upon received IGMP packet, and it is to forward multicast data according to the mapping relation.

The multicast data will be broadcasted in the layer two network when the layer two device doesn't operate IGMP Snooping; after layer two device operates IGMP Snooping, the known multicast data of multicast group will not be broadcasted in the layer two network but multicasted to designated receivers.

IGMP Snooping can only forward the information to the needed receivers via layer two multicast, which can bring following advantages:

- Reduce broadcast packet in the layer two network, save network bandwidth;
- Enhance security of multicast information;
- Bring convenience for realizing individual billing for each host.

| System Config       | IGMP Snooping     |                             |          |  |
|---------------------|-------------------|-----------------------------|----------|--|
| Port Management     |                   |                             |          |  |
| ▼ Device Management | IGMP Snooping     | <ul> <li>Disable</li> </ul> | O Enable |  |
| > Spanning Tree     | IGMP Leave Packet | <ul> <li>Disable</li> </ul> | O Enable |  |
| > VLAN              |                   | Save                        |          |  |
| Link Aggregation    |                   |                             | J        |  |
| > QoS Settings      |                   |                             |          |  |
| > Security          |                   |                             |          |  |
| > SNMP Settings     |                   |                             |          |  |
| > 802.1X            |                   |                             |          |  |
| > IGMP Snooping     |                   |                             |          |  |
| > HTTPS             |                   |                             |          |  |
| ▶ PoE               |                   |                             |          |  |

Figure 6-36

The IGMP Snooping config interface is shown in Figure 6-36.

- IGMP Snooping: enable or disable IGMP Snooping function.
- IGMP Leave Packet: enable or disable the function of quick leave.

### 6.9 HTTPS

HTTP protocol is used to transmit information between web browser and web server. HTTP protocol can send content via plain text mode, which provides no data encryption. If the attacker intercepts the transmission packet between web browser and web server, then the information will be directly read. In order to solve the defect of HTTP protocol, SSL protocol is added on the basis of HTTP by HTTPS; SSL can verify server identity via certificate and make encryption for the communication between browser and server. Please refer to Figure 6-37 for more details.

| ▶ System Config     | HTTPS                       |
|---------------------|-----------------------------|
| Port Management     |                             |
| ▼ Device Management | Create Server Download Root |
| > Spanning Tree     |                             |
| > VLAN              |                             |
| > Link Aggregation  |                             |
| > QoS Settings      |                             |
| > Security          |                             |
| > SNMP Settings     |                             |
| > 802.1X            |                             |
| > IGMP Snooping     |                             |
| > HTTPS             |                             |
| ▶ РоЕ               |                             |

Config example:

Figure 6-37

1. Networking requirement

It is required to use HTTPS to log in device in order to make device access safe.

- 2. Config steps
  - (1) Click "Create Server" to create server certificate, which is shown in Figure 6-38.

|                   |                |      |    | X |
|-------------------|----------------|------|----|---|
| Country           |                |      |    |   |
| State             |                |      |    |   |
| Locatity          |                |      |    |   |
| Oragnization      |                |      |    |   |
| Oragnization Unit |                |      |    |   |
| IP or Domain      | 172. 3. 5. 167 |      |    |   |
| Name              |                |      |    |   |
|                   | Create         | Cano | el |   |

Figure 6-38

- (2) Click "Download Root" to download certificate.
- (3) After the certificate is downloaded, open it and install. You can use HTTPS to log in device after certificate installation is completed. Please refer to Figure 6-39 for more details.

| Certifica                                               | te Information                                                                                 |
|---------------------------------------------------------|------------------------------------------------------------------------------------------------|
| This CA Root ce<br>install this cert<br>Authorities sto | rtificate is not trusted. To enable trust,<br>ificate in the Trusted Root Certification<br>re. |
| Issued to:                                              | Switch                                                                                         |
| Issued by:<br>Valid from                                | Switch<br>2017/ 11/ 26 <b>to</b> 2027/ 11/ 25                                                  |
|                                                         | Install Certificate) Issuer Statemer                                                           |

# 7 PoE 7.1 PoE Settings

Power over Ethernet (PoE) means the device uses the Ethernet port to provide power to the device via the twisted pair cable remotely. The PoE function realizes the centralized power supplying and easy to backup. The network terminal just uses one simple network cable without external power source. It complies the IEEE 802.3af and IEEE 802.3at and adopts the universal recognized power port. It is for the IP camera, IP phone, wireless access point (wireless AP), portable device recharger, POS, data

acquisition and etc.

Refer to Figure 7-1 for PoE system. It includes PoE power, Power Sourcing Equipment (PSE), power interface (PI) and powered device (PD).

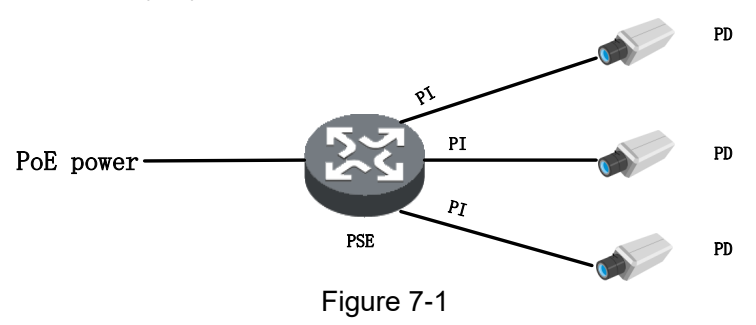

1. PoE power

PoE is to provide power to the whole system.

2. PSE

PSE is to provide power to the PD directly. The PSE supports the functions such as search, detect PD, categorize PD, and provide power to it, realize power consumption management, check the PD connection and etc.

3. PI

PI refers to the Ethernet interface that has the PoE function. It is called PoE port. It includes FE and GE.

The PoE remote power supplying has two modes:

- Over signal wires—The PSE uses the pairs (1, 2, 3, 6) for transmitting data in a category 3/5 twisted pair cable to supply DC power while transmitting data to PDs.
- Over spare wires—The PSE uses the pairs (4, 5, 7, 8) not transmitting data in a category 3/5 twisted pair cable to supply DC power to PDs.

**Note:** The power supplying mode is depending on the PD specifications. The selected mode shall supports PSE and PD at the same time. If the PSE and the PD power supplying mode are not the same (such as the PSE does not support the spare wire power supplying, or the PD supports spare wire supplying only), please use converter to provide power to the PD.

4. PD

PD refers to the device receiving power from the PSE. It includes IP phone, wireless AP, portable recharger, POS, network camera and etc.

When the PD enjoys the power from the PoE device, it can connect to other device to backup the power. Refer to Table 7-1 for port detailed setup information.

| Name         | Note                                                                                                    |
|--------------|----------------------------------------------------------------------------------------------------|
| Port         | In the panel figure to select the PoE port. The select port(s) will be                                                                                                    |
|              | displayed in the Selected Ports list at the bottom of the interface.                                                                                                    |
|              | Enable or disable PoE on the selected ports.                                                                                                    |
| Power Status | <ul> <li>The system does not supply power to or reserve power for the PD connected to a PoE port if the PoE port is not enabled with the PoE function.</li> <li>You are allowed to enable PoE for a PoE port if the PoE port will not result in PoE power overload; otherwise, you are not allowed to enable PoE for the PoE port.</li> </ul> |
|              | By default, PoE is disabled on a PoE port.                                                                                                    |
|              | Important                                                                                                    |
|              | PSE power overload—When the total amount of the power consumption of all ports exceeds the maximum power of PSE, the system considers the PSE is overloaded.                                                                                                    |

| Total power                   | It is to set PoE port total power consumption reserved value.                                                                   |
|-------------------------------|----------------------------------------------------------------------------------------------------|
| consumption<br>reserved value | The PoE total power consumption value refers to the total power consumption for the PD from the all PoE port When the connected |
|                               | PD power consumption is higher than the PoE total power consumption, it stops providing power to the PD.                        |

Table 7-1

Refer to Figure 7-2 for setup interface.

| System Config          | PoE Settings       |        |   |                                                                                                    |            |            |
|------------------------|--------------------|--------|---|----------------------------------------------------------------------------------------------------|------------|------------|
| Port Management        |                    |        |   |                                                                                                    |            |            |
| Device Management      | Power setting      | _      | _ |                                                                                                    |            | _          |
| ≂ PoE                  | Total Power        | 360    | W |                                                                                                    |            |            |
| > PoE Settings         | Available Power    | 288    | W |                                                                                                    |            |            |
| > PoE Event Statistics | Overload           | 360    | W |                                                                                                    |            |            |
| > Green PoE            | Power status       |        |   |                                                                                                    |            |            |
| > Legacy Support       | Consumed           | 0      | w |                                                                                                    |            |            |
|                        | Remaining          | 288    | W |                                                                                                    |            |            |
|                        | Reserved           | 0      | w |                                                                                                    |            |            |
|                        | Port status and co | ontrol |   |                                                                                                    |            |            |
|                        |                    | Port   |   | Consumed                                                                                                    | Enable/Dis | able       |
|                        |                    | 1      |   | 0                                                                                                    | Enable     | • <b>^</b> |
|                        |                    | 2      |   | 0                                                                                                    | Enable     | •          |
|                        |                    | 3      |   | 0                                                                                                    | Enable     | -          |
|                        |                    | 4      |   | 0                                                                                                    | Enable     | •          |
|                        |                    | 5      |   | 0                                                                                                    | Enable     | •          |
|                        |                    | 6      |   | 0                                                                                                    | Enable     | •          |
|                        |                    | 7      |   | 0                                                                                                    | Enable     | •          |
|                        |                    | 8      |   | 0                                                                                                    | Enable     | •          |
|                        | _                  |        |   | 0                                                                                                    | Enable     | -          |
|                        |                    | 9      |   | ů li do la do la do la do la do la do la do la do la do la do la do la do la do la do la do la do la do la do l |            |            |

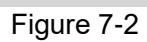

| Port Management      |      |          |                     |               |                       |                  |
|----------------------|------|----------|---------------------|---------------|-----------------------|------------------|
| Device Management    | Port | Overload | Short Circuit Limit | DC Disconnect | Startup Short Circuit | Thermal Shutdown |
| PoF                  | 1    | 0        | 0                   | 0             | 0                     | 0                |
| D-5 0-#              | 2    | 0        | 0                   | 0             | 0                     | 0                |
| PoE Settings         | 3    | 0        | 0                   | 0             | 0                     | 0                |
| PoE Event Statistics | 4    | 0        | 0                   | 0             | 0                     | 0                |
| Green PoE            | 5    | 0        | 0                   | 0             | 0                     | 0                |
| Legacy Support       | 6    | 0        | 0                   | 0             | 0                     | 0                |
|                      | 7    | 0        | 0                   | 0             | 0                     | 0                |
|                      | 8    | 0        | 0                   | 0             | 0                     | 0                |
|                      | 9    | 0        | 0                   | 0             | 0                     | 0                |
|                      | 10   | 0        | 0                   | 0             | 0                     | 0                |
|                      | 11   | 0        | 0                   | 0             | 0                     | 0                |
|                      | 12   | 0        | 0                   | 0             | 0                     | 0                |
|                      | 13   | 0        | 0                   | 0             | 0                     | 0                |
|                      | 14   | 0        | 0                   | 0             | 0                     | 0                |
|                      | 15   | 0        | 0                   | 0             | 0                     | 0                |

# 7.2 PoE Events

Figure 7-3

In Figure 7-3, it is to display the PoE event statistics of each port. It includes Overload, Short Circuit Limit, DC Disconnect, Server Short Circuit, and Thermal Shutdown.

Refer to Table 7-2 for PoE event parameters.

| Name | Note |
|------|------|
|      |      |

| Overload            | Single port boot up power current has exceeded the current  |
|---------------------|-------------------------------------------------------------|
|                     | threshold.                                                  |
| short circuit Limit | When powering chip sends power to the port, it becomes      |
|                     | short-circuit.                                              |
| DC Disconnect       | Single port power is off                                    |
| Server              | The power is short-circuit when the powering chip sends out |
| short-circuit       | power.                                                      |
| Thermal             | The powering chip temperature is too high resulting from    |
| Shutdown            | short-circuit or other reason.                              |

Table 7-2

### 7.3 Green PoE

In Figure 7-4, it is to set PoE energy-saving parameters. The PoE function is off in the specified period to save power. When the period is over, the port auto resumes providing power.

| System Config          | Green PoE    |          |   |                  |    |   |
|------------------------|--------------|----------|---|------------------|----|---|
| Port Management        |              |          |   |                  |    |   |
| ▶ Device Management    | PoE Off Time | Saturday | • | 15 : 53 :        | 00 |   |
| ▼ PoE                  | PoE On Time  | Saturday | • | <b>15 : 53 :</b> | 00 |   |
| > PoE Settings         |              | Enable   |   | Port             |    |   |
| > PoE Event Statistics |              |          |   | 1                |    |   |
| > Green PoE            | _            |          |   | 2                |    | _ |
|                        |              |          |   | 3                |    |   |
| > Legacy Support       |              |          |   | 4                |    |   |
|                        |              |          |   | 5                |    |   |
|                        |              |          |   | 6                |    |   |
|                        |              |          |   | 7                |    |   |
|                        |              |          |   | 8                |    |   |
|                        |              |          |   | 9                |    | Ξ |
|                        |              |          |   | 10               |    |   |
|                        |              |          |   | 11               |    |   |
|                        |              |          |   | 12               |    |   |
|                        |              |          |   | 13               |    |   |
|                        |              |          |   | 14               |    |   |
|                        |              |          |   | 15               |    |   |
|                        |              |          |   | 16               |    |   |
|                        |              |          |   | 17               |    |   |
|                        |              |          |   | 18               |    |   |
|                        |              |          |   | 19               |    |   |
|                        |              |          |   | 20               |    | * |
|                        | Save         |          |   |                  |    |   |

Figure 7-4 Refer to Table 7-3 for detailed Green PoE setup information.

| Name         | Note                                                                |  |  |  |
|--------------|---------------------------------------------------------------------|--|--|--|
| PoE off time | The single port input current has exceeded its output port current  |  |  |  |
|              | threshold.                                                          |  |  |  |
| PoE on time  | The sending port is short-circuit when the chip is proving power to |  |  |  |
|              | the port.                                                           |  |  |  |
| Port         | The ports to be selected.                                           |  |  |  |
| Table 7-3    |                                                                     |  |  |  |

#### Config example.

1. Network connection

The port 1 to 10 is to shut down on each Saturday and each Sunday, and auto resumes on each Monday.

- 2. Settings
- (1) Set the port off period is from Saturday to Sunday, and auto resume power on Monday.
- (2) Set ports.

#### (3) Click Save. Refer to Figure 7-5 for detailed information.

| System Config           | Green PoE    |                                                                                                    |        |         |   |
|-------------------------|--------------|----------------------------------------------------------------------------------------------------|--------|---------|---|
| ▶ Port Management       |              |                                                                                                    |        |         |   |
| ► Device Management     | PoE Off Time | Saturday                                                                                                    | ▼ 00 : | 00 : 00 |   |
| ▼ PoE                   | PoE On Time  | Sunday                                                                                                    | ▼ 00 : | 00 : 00 |   |
| > PoE Settings          | <b>E</b>     | Enable                                                                                                    | F      | Port    |   |
| > PoE Event Statistics  |              |                                                                                                    |        | 1       | Â |
| > Green PoE             |              | <ul> <li>Image: A start of the start of the start of</li></ul> |        | 2       | _ |
| > Legacy Support        |              |                                                                                                    |        | 3       |   |
| , <u>3</u> , <u>-</u> , |              | ✓                                                                                                    |        | 4       | _ |
|                         |              |                                                                                                    |        | 5       |   |
|                         |              | <b>e</b>                                                                                                    |        | 0       |   |
|                         |              | *                                                                                                    |        | 0       |   |
|                         |              | <b>e</b>                                                                                                    |        | 0       | E |
|                         |              | <ul> <li>✓</li> </ul>                                                                                                    |        | 9       |   |
|                         |              |                                                                                                    |        | 11      |   |
|                         |              |                                                                                                    |        | 12      |   |
|                         |              |                                                                                                    |        | 13      |   |
|                         |              |                                                                                                    |        | 14      |   |
|                         |              |                                                                                                    |        | 15      |   |
|                         |              |                                                                                                    |        | 16      |   |
|                         |              |                                                                                                    |        | 17      |   |
|                         |              |                                                                                                    |        | 18      |   |
|                         |              |                                                                                                    |        | 19      |   |
|                         |              |                                                                                                    |        | 20      | Ŧ |
|                         | Savo         |                                                                                                    |        |         |   |
|                         | Odve         |                                                                                                    |        |         |   |

**7.4 Legacy Support** The product supports legacy support PoE compulsory output mode, when the switch enables the mode, PoE output will not detect if the power receiving equipment conforms to PoE standard, it may cause damage to the connected non-PoE standard device, please use it carefully. It is recommended to enable the function with the guidance of professionals. Please refer to Figure 7-9 for more details.

| System Config          | Legacy Support                       |                                       |           |
|------------------------|--------------------------------------|---------------------------------------|-----------|
| Port Management        |                                      |                                       |           |
| Device Management      | The port will provide power compulse | orily no matter whether the connected | PD device |
| ▼ PoE                  |                                      |                                       |           |
| > PoE Settings         |                                      | 1                                     | S         |
| > PoE Event Statistics |                                      | 2                                     |           |
| > Green PoE            |                                      | 3                                     | 5         |
| > Legacy Support       |                                      | 4                                     |           |
|                        |                                      | 5                                     |           |
|                        |                                      | 6                                     |           |
|                        |                                      | 7                                     |           |
|                        |                                      | 8                                     | -         |
|                        | Save                                 |                                       |           |
|                        |                                      |                                       |           |
|                        | Figure 7                             | -6                                    |           |

# 8 Appendix 1 ePoE Power Supply Specifications (CAT)

| Cable Length                    | Communication                                | PoE Max Load | Hi-PoE Max    | Network   |  |  |  |
|---------------------------------|----------------------------------------------|--------------|---------------|-----------|--|--|--|
| (m)                             | Bandwidth                                    | Capacity (W) | Load Capacity | Operating |  |  |  |
|                                 | (Mbps)                                       |              | (W)           | Mode      |  |  |  |
| 100                             | 100                                          | 25.5         | 53            | IEEE/E100 |  |  |  |
| 200                             | 100                                          | 25.5         | 47            | E100      |  |  |  |
| 300                             | 100                                          | 25.5         | 32            | E100      |  |  |  |
| 400                             | 10                                           | 23           | 26            | E10       |  |  |  |
| 500                             | 10                                           | 20           | 20            | E10       |  |  |  |
| 800                             | 10                                           | 13           | 13            | E10       |  |  |  |
| ePoE switch supply voltage 53V. |                                              |              |               |           |  |  |  |
| CAT6, max. DC                   | CAT6, max. DC resistance < $10\Omega/100m$ . |              |               |           |  |  |  |

9 Appendix 2 ePoE Power Supply Specifications (RG59 Coaxial Cable)

| Cable Length                                 | Communication | PoE Max Load | Hi-PoE Max    | Network   |  |  |
|----------------------------------------------|---------------|--------------|---------------|-----------|--|--|
| (m)                                          | Bandwidth     | Capacity (W) | Load Capacity | Operating |  |  |
|                                              | (Mbps)        |              | (W)           | Mode      |  |  |
| 100                                          | 100           | 25.5         | 52            | IEEE/E100 |  |  |
| 200                                          | 100           | 25.5         | 48            | E100      |  |  |
| 300                                          | 100           | 25.5         | 30            | E100      |  |  |
| 400                                          | 100           | 20           | 23            | E100      |  |  |
| 500                                          | 10            | 16           | 16            | E10       |  |  |
| 800                                          | 10            | 10           | 10            | E10       |  |  |
| 1000                                         | 10            | 8            | 8             | E10       |  |  |
| ePoE switch supply voltage 53V.              |               |              |               |           |  |  |
| RG-59, max, DC resistance < $5\Omega/100$ m. |               |              |               |           |  |  |

#### Note

- This user's manual is for reference only.
- Slight difference may be found in user interface.
- All the designs and software here are subject to change without prior written notice.
- All trademarks and registered trademarks are the properties of their respective owners.
- If there is any uncertainty or controversy, please refer to the final explanation of us.
- Please visit our website for more information.